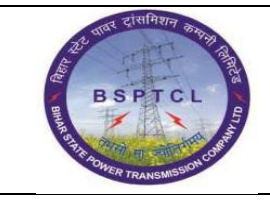

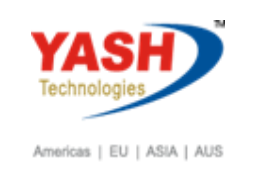

| DOCUMENT DETAILS       |                    |                       |
|------------------------|--------------------|-----------------------|
| Project Name           | Module             | Business Scenario:    |
| SUGAM                  | FICO               | FINANCE & CONTROLLING |
| MODULE LEAD - BSPTCL   | Module Lead – Yash | PROCESS OWNER         |
| Shri. Pradeep Kumar    | Narasimha Rao N    | Ajay Rai              |
| BBP NUMBER AS PER BPML | PROCESS NAME       |                       |
|                        | FICO               |                       |

| AUTHORS & PARTICIPANTS |                          |  |  |  |  |  |  |
|------------------------|--------------------------|--|--|--|--|--|--|
| Role                   | Name                     |  |  |  |  |  |  |
|                        | Sri. Chandan Kumar       |  |  |  |  |  |  |
|                        | Sri. Mrutyunjay          |  |  |  |  |  |  |
|                        | Ms. Shweta               |  |  |  |  |  |  |
|                        | Sri. Ravindra Singh      |  |  |  |  |  |  |
| Core Team Members      | Sri. Anand Shekhar       |  |  |  |  |  |  |
|                        | Sri. Shivendra Kashyap   |  |  |  |  |  |  |
|                        | Sri . Ajay Kumar         |  |  |  |  |  |  |
|                        | Sri. Ajay Kumar IT (BPO) |  |  |  |  |  |  |
|                        | Sri. Rahul IT (Manager)  |  |  |  |  |  |  |
| Consultant             | Naveen                   |  |  |  |  |  |  |
| Business Process Owner | Ajay Rai                 |  |  |  |  |  |  |

| 22 वाल रासनियन कामाम बाह        | Project – SUGAM          | YASH                       |
|---------------------------------|--------------------------|----------------------------|
| BSPTCL                          | End User Manual          | Technologies               |
| A GATE ADIVER TRANSMISSOR COURT | Creation of Cash Journal | Americas   EU   ASIA   AUS |

| <b>REVISION HISTORY</b> |                     |                               |        |          |
|-------------------------|---------------------|-------------------------------|--------|----------|
| Date                    | Document<br>Version | Document Revision Description | Author | Reviewer |
| 04.02.2019              | 0.1                 | User Manual Preparation       | Vivek  | Naveen   |

# 1.1. Cash Receipts

| SAP T-code | FBCJ                                               |
|------------|----------------------------------------------------|
| Process    | Cash Withdrawal from Bank - Click on Cash Receipts |

| Ь | Cash  | Journa  | al 1100 Compa       | ny Code 1000        |                     |
|---|-------|---------|---------------------|---------------------|---------------------|
|   |       |         |                     |                     |                     |
| 0 | FBC   | ບ       |                     | 🗟 😪 l 🚔 li 🏠 🕅      | 🗅 🖆 💭 💭 I 🧮 🖂 I 🞯 💻 |
|   |       |         |                     |                     |                     |
| C | ash . | Journal | 1100 Compan         | y Code 1000         |                     |
| 0 | Save  | 📙 Post  | 🚔 Print cash journa | Change cash journal | Seliting Options    |

| Save       Post       Print cash journal       Change cash journal       ✓ Editing Options         Data selection       Balance display for display period         05:02.2019       05:02.2019       05:02.2019         4       Today       +         This week       +         Cash journal:       PETTY CASH HO         Company code:       BSPTQ                                                                                                    | Cash Journal 0001 Company Code 1000                                               |                                                                                             |                           |                                      |                                  |  |  |  |  |
|----------------------------------------------------------------------------------------------------|-----------------------------------------------------------------------------------|---------------------------------------------------------------------------------------------|---------------------------|--------------------------------------|----------------------------------|--|--|--|--|
| Data selection     Balance display for display period       Display period     05.02.2019 - 05.02.2019       Image: Company code:     0       Display period     0       Image: Company code:     0       Display period     0       Image: Company code:     0       Display period     0       Image: Company code:     0       Display period     0       Image: Company code:     0       Display period     0       Image: Company code:     0       Display period     0       Image: Company code:     0       Display period     0       Image: Company code:     0       Display period     0       Image: Company code:     0       Display period     0       Image: Company code:     0       Display period     0       Image: Company code:     0       Display period     0       Display period     0       Display period     0       Display period     0       Display period     0       Display period     0       Display period     0       Display period     0       Display period     0       Display period     0                                                                                                    | 😂 Save 📙 Post 🕒 Print cash journal                                                | 🖷 Change cash journal 🛛 🖉 Ed                                                                | liting Options            |                                      |                                  |  |  |  |  |
| Display period         05.02.2019 - 05.02.2019         Image: Construction of the second second secon | Data selection Balance display for display period                                 |                                                                                             |                           |                                      |                                  |  |  |  |  |
| Cash journal:     PETTY CASH HO     Pi       Company code:     BSPTCI     Espect       Cash thereof     87,146.00     INR                                                                                                    | Display period<br>05.02.2019 - 05.02.2019<br>Today<br>This week<br>Current period | Opening balance<br>+ Total cash receipts<br>+ Total check receipts<br>- Total cash payments | 87,146.00<br>0.00<br>0.00 | INR NI<br>INR NI<br>INR NI<br>INR NI | umber: 0<br>umber: 0<br>umber: 0 |  |  |  |  |
|                                                                                                    | Cash journal: PETTY CASH HO                                                       | = Closing balance<br>Cash thereof                                                           | 87,146.00                 | INR<br>INR                           |                                  |  |  |  |  |

| SAP T-code | FB        | CJ            |                    |       |     |        |      |            |
|------------|-----------|---------------|--------------------|-------|-----|--------|------|------------|
| Process    | <b>F4</b> | In Business T | <b>Transaction</b> | Field | and | select | Cash | withdrawal |
|            | fro       | n bank        |                    |       |     |        |      |            |

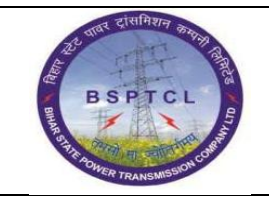

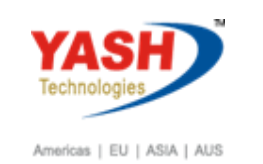

| Cash Journal 0001 Company Code 1000 |                                    |                                           |          |        |               |            |           |          |            |   |
|-------------------------------------|------------------------------------|-------------------------------------------|----------|--------|---------------|------------|-----------|----------|------------|---|
| 🗞 Save 📙 Post 📮 Print cash journal  | 🖷 Change cash jour                 | 🕆 Change cash journal 🛛 🖉 Editing Options |          |        |               |            |           |          |            |   |
| Data selection                      | Balance display for display period |                                           |          |        |               |            |           |          |            |   |
| 05.02.2019 - 05.02.2019             | Opening balance                    |                                           |          |        | 8             | 7,146.00 I | NR        |          |            |   |
| ▲ Today ▶                           | Restrict Value Range (             | 1) 5 En                                   | tries fo | ound   |               |            |           |          |            | × |
| Current period                      | Restrictions                       |                                           |          |        | v.            |            |           |          |            |   |
| Cash journal: PETTY CASH HO         | ◪Ѩ฿፠๏                              |                                           |          |        |               |            |           |          |            |   |
| Company code: BSPTCL Bu             | siness transaction                 | Tran.no                                   | CoCd     | Type S | G G/L Acct Tx | BusTraBlkd | Acct Mod. | Tax Mod. | Classifctr |   |
| CU                                  | STOMER                             | 4                                         | 1000     | D      |               |            |           |          |            |   |
| Cash payments Cash receipts         | SC EXP                             | 1                                         | 1000     | E      | 760123        |            |           | ✓        |            | _ |
|                                     | CEIPT FROM BANK                    | 2                                         | 1000     | C      | 160302        |            |           | <u> </u> | 2          | - |
| Business transaction Amount         |                                    | 0000                                      | 1000     | ĸ      | 200300        |            |           |          | 2          |   |
|                                     | NDOK                               | 3                                         | 1000     | N      |               |            |           |          |            |   |
|                                     |                                    |                                           |          |        |               |            |           |          |            |   |

| SAP T-code | FBCJ         |
|------------|--------------|
| Process    | Input Amount |

| Cash payments Cash receipts Check receipts |        |      |             |     |     |     |     |                |      |
|--------------------------------------------|--------|------|-------------|-----|-----|-----|-----|----------------|------|
| 1                                          | T      | 1    |             |     | 1   |     |     | 1              | 1    |
| Business transaction                       | Amount | Do   | Split       | т., | G/L | Hou | Acc | Receipt Recip. | Text |
| RECEIPT FROM BANK                          | 1      | 1000 | <b>&gt;</b> |     |     |     |     |                |      |
|                                            |        |      |             |     |     |     |     |                |      |

| SAP T-code | FBCJ                     |
|------------|--------------------------|
| Process    | Outgoing GL Default come |

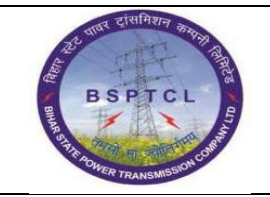

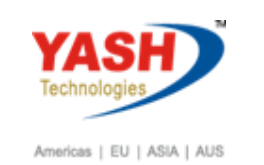

| Cash Journal 0001 Company Code 1000                                                                                                    |                                                                                                    |                                                                                                    |  |  |  |  |  |  |  |
|----------------------------------------------------------------------------------------------------|----------------------------------------------------------------------------------------------------|----------------------------------------------------------------------------------------------------|--|--|--|--|--|--|--|
| 🍪 Save 📙 Post 📮 Print cash journal 🖷 (                                                                                                    | Change cash journal                                                                                                    | Editing Options                                                                                                    |  |  |  |  |  |  |  |
| Data selection     Bala       Display period     05.02.2019     0pe       Image: Company code:     0pe     0pe       Image: Company code:     0pe     0pe | ance display for display<br>ening balance<br>Total cash receipts<br>Total check receipts<br>otal cash payments<br>Closing balance<br>Cash thereof | period  87,146.00 INR  0.00 INR Number: 0  Cr General Ledger Account (1) 355 Entries found  G/L account no. in chart of accounts  G/L account description in chart of ac                                                                                                    |  |  |  |  |  |  |  |
| Cash payments Cash receipts Check re<br>Business transaction Amount Do S<br>RECEIPT FROM BANK 1,000.00                                                    | eceipts<br>Split T G/L                                                                                                    | G/L Act       ChAc       Long Text         160302       BSPT       Canara Bank Outgoing 0352101042062         170100       BSPT       Advance to Suppliers/Contractors (Capital)         170300       BSPT       Advance to Suppliers/Contractors (0&M)         170300       BSPT       Loans and Advance to Staff (Interest Bearing)         170400       BSPT       Loans and Advance to Staff (Interest Free)         120500       RSPT       Advance Income Tax and TDS |  |  |  |  |  |  |  |

| SAP T-code | FBCJ                |
|------------|---------------------|
| Process    | Input Profit Centre |

| Cash Journal 0001 Company Code 1000                                                                                                    |                                                                                                    |  |  |  |  |  |  |  |  |  |
|----------------------------------------------------------------------------------------------------|----------------------------------------------------------------------------------------------------|--|--|--|--|--|--|--|--|--|
| 🕹 Save 📙 Post 🕒 Print cash journal                                                                                                    | 🖻 Change cash journal 🛛 🥜 Editing Options                                                                                                    |  |  |  |  |  |  |  |  |  |
| Data selection                                                                                                    | Balance display for display period                                                                                                    |  |  |  |  |  |  |  |  |  |
| Display period<br>05.02.2019 - 05.02.2019<br>Today<br>This week<br>Current period<br>Cash journal: PETTY CASH HO<br>Company code: BSPTCL | Opening balance       87,146.00       INR         + Total cash receipts       0.00       INR       Number:       0         + Total check receipts       0.00       INR       Number:       0         - Total cash payments       0.00       INR       Number:       0         = Closing balance       87,146.00       INR       Number:       0         Cash thereof       87,146.00       INR       Number:       0 |  |  |  |  |  |  |  |  |  |
| Cash payments Cash receipts Che                                                                                                    | ck receipts                                                                                                    |  |  |  |  |  |  |  |  |  |
| Business transaction Amount D<br>RECEIPT FROM BANK 1,000.00                                                                              | Split     Business Proc.     Profit Center Segment     Partner Pr     Partner Se     WBS Element       CO     So     1000000     So     So     So                                                                                                    |  |  |  |  |  |  |  |  |  |
|                                                                                                    |                                                                                                    |  |  |  |  |  |  |  |  |  |

| SAP T-code | FBCJ                              |
|------------|-----------------------------------|
| Process    | Select Row and click on Save Sel. |

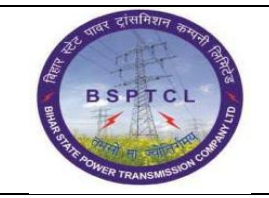

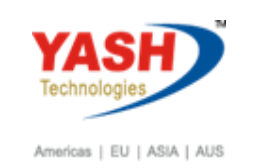

| Cash Journal 0001 Company Code 1000 |                                    |                                    |                |  |  |  |  |  |  |
|-------------------------------------|------------------------------------|------------------------------------|----------------|--|--|--|--|--|--|
| 诊 Save 📙 Post 📮 Print cash journal  | 🗳 Change cash journal 🛛 🥜 Edi      | ting Options                       |                |  |  |  |  |  |  |
| Data selection                      | Balance display for display period | Jalance display for display period |                |  |  |  |  |  |  |
| Display period                      |                                    |                                    |                |  |  |  |  |  |  |
| 05.02.2019 - 05.02.2019             | Opening balance                    | 87,146.00                          | INR            |  |  |  |  |  |  |
| Today                               | + Total cash receipts              | 0.00                               | INR Number: 0  |  |  |  |  |  |  |
| This week                           | + Total check receipts             | 0.00                               | INR Number: 0  |  |  |  |  |  |  |
| Current period                      | - Total cash payments              | 0.00                               | INR Number: 0  |  |  |  |  |  |  |
|                                     |                                    |                                    |                |  |  |  |  |  |  |
| Cash journal: PETTY CASH HO 🖻       | = Closing balance                  | 87,146.00                          | INR            |  |  |  |  |  |  |
| Company code: BSPTCL                | Cash thereof                       | 87,146.00                          | INR            |  |  |  |  |  |  |
|                                     |                                    |                                    |                |  |  |  |  |  |  |
| Cash payments Cash receipts Ch      | eck receipts                       |                                    |                |  |  |  |  |  |  |
|                                     |                                    |                                    |                |  |  |  |  |  |  |
| Business transaction Amount D       | o Split Business Proc. Profit Ce   | nter Segment Partner Pr Partner    | Se WBS Element |  |  |  |  |  |  |
| RECEIPT FROM BANK F 1,000.00 9      |                                    |                                    |                |  |  |  |  |  |  |
|                                     |                                    |                                    |                |  |  |  |  |  |  |
|                                     |                                    |                                    |                |  |  |  |  |  |  |
|                                     |                                    |                                    |                |  |  |  |  |  |  |
|                                     |                                    |                                    |                |  |  |  |  |  |  |
|                                     |                                    |                                    |                |  |  |  |  |  |  |
|                                     |                                    |                                    |                |  |  |  |  |  |  |
|                                     |                                    |                                    |                |  |  |  |  |  |  |
| Receipt & Follow-On Docs            |                                    |                                    |                |  |  |  |  |  |  |
|                                     |                                    |                                    |                |  |  |  |  |  |  |

| SAP T-code | FBCJ                                                           |
|------------|----------------------------------------------------------------|
| Process    | Ok and enter. It's become Red to Yellow (see below screenshot) |

| Cash Journal 0001 Company          | Code 1000                                                                      |
|------------------------------------|--------------------------------------------------------------------------------|
| 🍪 Save 📙 Post 🚨 Print cash journal | 🔁 Change cash journal 🛛 🖉 Editing Options                                      |
| Data selection                     | Balance display for display period                                             |
| Display period                     |                                                                                |
| 05.02.2019 - 05.02.2019            | Opening balance 87,146.00 INR                                                  |
| Today                              | + Total cash receipts 1,000.00 INR Number: 1                                   |
| This week                          | + Total check receipts 0.00 INR Number: 0                                      |
| Current period                     | - Total cash payments 0.00 INR Number: 0                                       |
|                                    |                                                                                |
| Cash journal: PETTY CASH HO        | = Closing balance 88,146.00 INR                                                |
| Company code: BSPTCL               | Cash thereof 88,146.00 INR                                                     |
|                                    |                                                                                |
| Cash payments Cash receipts Ch     | eck receipts                                                                   |
|                                    |                                                                                |
| Business transaction Amount D      | o Split Business Proc. Profit Center Segment Partner Pr Partner Se WBS Element |
| RECEIPT FROM BANK 1,000.00 C       |                                                                                |
|                                    |                                                                                |
|                                    |                                                                                |

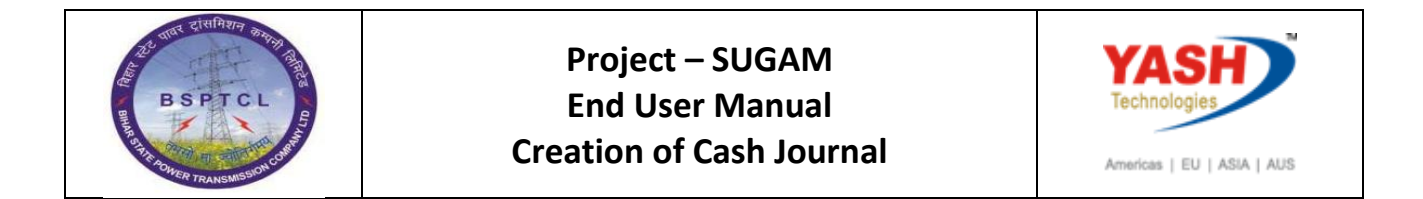

| SAP T-code | FBCJ               |
|------------|--------------------|
| Process    | Click on Post sel. |

| Cash .     | Journal                                                                       | 000   | DI Compa        | any      | Co    | ode                                      | 1000               |           |         |          |            |           |     |             |         |
|------------|-------------------------------------------------------------------------------|-------|-----------------|----------|-------|------------------------------------------|--------------------|-----------|---------|----------|------------|-----------|-----|-------------|---------|
| 🍪 Save     | 📙 Post                                                                        |       | Print cash jour | rnal     | -6    | Char                                     | nge cash journal   | 🖉 Ed      | iting ( | Options  |            |           |     |             |         |
| Data selec | tion                                                                          |       |                 |          | Ba    | lance                                    | display for displa | y period  |         |          |            |           |     |             |         |
| Display p  | eriod                                                                         |       |                 |          |       |                                          |                    |           |         |          |            |           |     |             |         |
| 05.        | .02.2019 -                                                                    | 05.   | 02.2019         |          | Op    | Opening balance<br>+ Total cash receipts |                    |           |         |          | 87,1       | 46.00     | INR |             |         |
|            | Тос                                                                           | day   |                 |          | +     |                                          |                    |           |         |          | 1,0        | 00.00     | INR | Number: 1   |         |
|            | This v                                                                        | week  |                 |          | +     | Total                                    | check receipts     |           |         |          |            | 0.00      | INR | Number: 0   |         |
|            | Current                                                                       | perio | od 🕨            |          | - 1   | Fotal                                    | cash payments      |           |         |          |            | 0.00      | INR | Number: 0   |         |
|            |                                                                               |       |                 |          |       |                                          |                    |           |         |          |            |           | _   |             |         |
| Cash jou   | rnal: P                                                                       | PETT  | Y CASH HO       | <b>E</b> | =     | Closin                                   | ig balance         |           |         |          | 88,1       | 46.00     | INR |             |         |
| Company    | y code: B                                                                     | SPTO  | CL.             |          |       | Cash                                     | thereof            |           |         |          | 88,1       | 46.00     | INR |             |         |
| Cash       | payments                                                                      | Cas   | h receipts      | Che      | eck r | solit                                    | Business Proc.     | Profit Ce | enter   | Segment  | Partner Pr | Partner   | Se  | WBS Element | Network |
| RECEI      | PT FROM B                                                                     | ANK   | 1,000.0         | 0 0      |       | ⇔                                        | Dasmassin          | 100000    |         | boginene | - dicitor  | - arcinoi |     |             |         |
| Ţ          |                                                                               | -     | ð               |          | Ì     | ⇔                                        | ĺ                  |           |         |          |            |           |     |             |         |
|            |                                                                               |       |                 |          |       |                                          |                    |           |         |          |            |           |     |             |         |
|            |                                                                               |       |                 |          |       |                                          |                    |           |         |          |            |           |     |             |         |
|            |                                                                               |       |                 |          |       |                                          |                    |           |         |          |            |           |     |             |         |
|            |                                                                               |       |                 |          |       |                                          |                    |           |         |          |            |           |     |             |         |
|            |                                                                               |       |                 |          |       |                                          |                    |           |         |          |            |           |     |             |         |
|            |                                                                               |       |                 |          |       |                                          | 4 1                |           |         |          |            |           |     |             |         |
|            | Image: Save Sel.     Image: Post Sel.     Image: Receipt     Image: Save Sel. |       |                 |          |       |                                          |                    |           |         |          |            |           |     |             |         |
|            |                                                                               |       |                 |          |       |                                          |                    |           |         |          |            |           |     |             |         |

| SAP T-code | FBCJ                                         |
|------------|----------------------------------------------|
| Process    | Entry posted successfully. Its showing Green |

| Cash Journal 0001 Company Code 1000        |                                                                                                    |  |  |  |  |  |  |  |
|--------------------------------------------|----------------------------------------------------------------------------------------------------|--|--|--|--|--|--|--|
| 🍪 Save 📙 Post 🕒 Print cash journal         | 🖻 Change cash journal 🛛 🖉 Editing Options                                                            |  |  |  |  |  |  |  |
| Data selection                             | Balance display for display period                                                                   |  |  |  |  |  |  |  |
| Display period                             |                                                                                                    |  |  |  |  |  |  |  |
| 05.02.2019 - 05.02.2019                    | Opening balance 87,146.00 INR                                                                        |  |  |  |  |  |  |  |
| Today                                      | + Total cash receipts 1,000.00 INR Number: 1                                                         |  |  |  |  |  |  |  |
| This week                                  | + Total check receipts 0.00 INR Number: 0                                                            |  |  |  |  |  |  |  |
| Current period                             | - Total cash payments 0.00 INR Number: 0                                                             |  |  |  |  |  |  |  |
| Cash journal: PETTY CASH HO                | = Closing balance         88,146.00         INR           Cash thereof         88,146.00         INR |  |  |  |  |  |  |  |
| Cash payments Cash receipts Check receipts |                                                                                                    |  |  |  |  |  |  |  |
|                                            |                                                                                                    |  |  |  |  |  |  |  |
| Business transaction Amount D              | p Split Business Proc. Profit Center Segment Partner Pr Partner Se WBS Element                       |  |  |  |  |  |  |  |
| RECEIPT FROM BANK 1,000.00                 |                                                                                                    |  |  |  |  |  |  |  |
|                                            |                                                                                                    |  |  |  |  |  |  |  |

| ष्ट्री पावर दासनिशन कामनी विषय | Project – SUGAM                 | YASH                       |
|--------------------------------|---------------------------------|----------------------------|
| BSPTCL                         | End User Manual                 | Technologies               |
| R HH HOWER TRANSMESION CHERT   | <b>Creation of Cash Journal</b> | Americas   EU   ASIA   AUS |

| SAP T-code | FBCJ                 |
|------------|----------------------|
| Process    | Cash Receipt from HO |

| ¢         | E Cash Journal 1100 Company Code 1000 |        |                      |                     |                   |  |
|-----------|---------------------------------------|--------|----------------------|---------------------|-------------------|--|
| 0         | FBC                                   | J      | 🔹   📄 🗸              | e i 🏟 🛍 🚊 i 😞 🚱 i   | 1 1 🖓 💭 🕄 🥃 🔄 🕼 🖳 |  |
| C         | Cash Journal 1100 Company Code 1000   |        |                      |                     |                   |  |
| <b>\$</b> | Save                                  | 📙 Post | 😑 Print cash journal | Change cash journal | Editing Options   |  |

| Cash Journal 0001 Company Code 1000        |                                    |                |     |         |   |
|--------------------------------------------|------------------------------------|----------------|-----|---------|---|
| 🍪 Save 📙 Post 📮 Print cash journal         | 🖷 Change cash journal 🛛 🖉 E        | diting Options |     |         |   |
| Data selection Display period              | Balance display for display period | 1              |     |         |   |
| 05.02.2019 - 05.02.2019                    | Opening balance                    | 87,146.00      | INR |         |   |
| Today                                      | + Total cash receipts              | 1,000.00       | INR | Number: | 1 |
| This week                                  | + Total check receipts             | 0.00           | INR | Number: | 0 |
| Current period                             | - Total cash payments              | 0.00           | INR | Number: | 0 |
| Cash journal: PETTY CASH HO                | = Closing balance                  | 88,146.00      | INR |         |   |
| Company code: BSPTCL                       | Cash thereof                       | 88,146.00      | INR |         |   |
| Cash payments Cash receipts Check receipts |                                    |                |     |         |   |
|                                            |                                    |                |     |         |   |

| SAP T-code | FBCJ                                                         |
|------------|--------------------------------------------------------------|
| Process    | F4 In Business Transaction Field and select Transfer from HO |

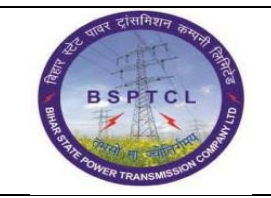

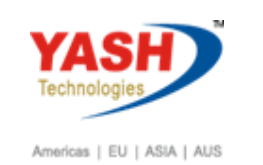

| Cash Journal 0001 Compan          | Cash Journal 0001 Company Code 1000                                        |            |           |         |             |            |           |          |            |
|-----------------------------------|----------------------------------------------------------------------------|------------|-----------|---------|-------------|------------|-----------|----------|------------|
| ò Save 📙 Post 📮 Print cash journa | 🍪 Save 📙 Post 🕒 Print cash journal 🖷 Change cash journal 🖉 Editing Options |            |           |         |             |            |           |          |            |
| Data selection                    | Balance display for disp                                                   | lay period |           |         |             |            |           |          |            |
| 05.02.2019 - 05.02.2019           | 🔄 Restrict Value Range                                                     | (1) 5 Er   | ntries fo | ound    |             |            |           |          |            |
| Today     Restrictions            |                                                                            |            |           |         |             |            |           |          |            |
| Current period                    |                                                                            | 9 🕒 .      |           |         |             |            |           |          |            |
| Cash journal: PETTY CASH HO       | Business transaction                                                       | Tran.no    | CoCd      | Type SG | G/L Acct Tx | BusTraBlkd | Acct Mod. | Tax Mod. | Classifctn |
| Company code: BSPTCL              | MISC EXP                                                                   | 1          | 1000      | E       | 760123      |            |           |          |            |
|                                   | RECEIPT FROM BANK                                                          | 2          | 1000      | С       | 160302      |            |           |          |            |
| Cash payments Cash receipts       | TRANSFER FROM HO                                                           | 0006       | 1000      | С       | 260300      |            |           |          | 2          |
|                                   | VENDOR                                                                     | 3          | 1000      | ĸ       |             |            |           |          |            |
| Business transaction Amount       |                                                                            |            |           |         |             |            |           |          |            |
| RECEIPT FROM BANK 1,000.00        |                                                                            |            |           |         |             |            |           |          |            |
|                                   |                                                                            |            |           |         |             |            |           |          |            |

| SAP T-code | FBCJ         |
|------------|--------------|
| Process    | Input Amount |

| Cash payments Cash receipts Check receipts |                      |          |     |          |                |               |         |            |            |
|--------------------------------------------|----------------------|----------|-----|----------|----------------|---------------|---------|------------|------------|
|                                            |                      |          |     |          |                |               |         |            |            |
|                                            | Business transaction | Amount   | Do  | Split    | Business Proc. | Profit Center | Segment | Partner Pr | Partner Se |
|                                            | TRANSFER FROM HO     | 1,000.00 | 000 | <b>-</b> | ]              |               |         |            |            |
|                                            |                      |          |     | <b>-</b> | ]              |               |         |            |            |
|                                            |                      |          |     |          |                |               |         |            |            |

| SAP T-code | FBCJ                     |
|------------|--------------------------|
| Process    | Outgoing GL Default come |

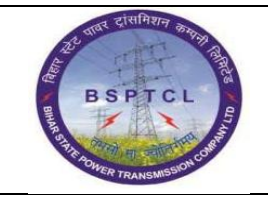

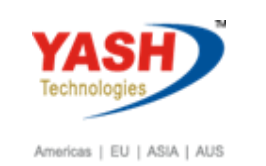

| Cash Journal 0001 Company                                  | Code 1000                                       |                                                                                  |                                        |
|------------------------------------------------------------|-------------------------------------------------|----------------------------------------------------------------------------------|----------------------------------------|
| 🍪 Save 📙 Post 🕒 Print cash journal                         | 💾 Change cash journal                           | Editing Options                                                                  |                                        |
| Data selection                                             | Balance display for display p                   | period                                                                           |                                        |
| Display period 05.02.2019 - 05.02.2019 Today               | Opening balance<br>+ Total cash receipts        | 87,146.00 IN<br>1,000.00 IN                                                      | IR<br>IR Number: 1                     |
| This week       Current period                             | + Total check receipts<br>- Total cash payments | General Ledger Account (1) 1 Entry found<br>G/L account no. in chart of accounts | G/L account description in chart of ac |
| Cash journal: PETTY CASH HO Company code: BSPTCL           | = Closing balance<br>Cash thereof               | ✓ ☑ □ (h) (k) (k) (k) (k) (k) (k) (k) (k) (k) (k                                 | vr records                             |
| Cash payments Cash receipts Ch                             | eck receipts                                    |                                                                                  |                                        |
| Business transaction Amount D<br>TRANSFER FROM HO 1,000.00 | o Split T. G/L<br>CO 🗢 260300                   |                                                                                  |                                        |
|                                                            |                                                 |                                                                                  |                                        |

| SAP T-code | FBCJ                |
|------------|---------------------|
| Process    | Input Profit Centre |

| Cash Journal 0001 Company                                                                                                    | / Code 1000                                                                                                    |                                                                 |                                                                  |  |  |  |
|----------------------------------------------------------------------------------------------------|----------------------------------------------------------------------------------------------------|-----------------------------------------------------------------|------------------------------------------------------------------|--|--|--|
| 🍪 Save 📙 Post 📮 Print cash journal                                                                                                    | 🖷 Change cash journal 🛛 🖉 Edi                                                                                                    | ting Options                                                    |                                                                  |  |  |  |
| Data selection                                                                                                    | Balance display for display period                                                                                               |                                                                 |                                                                  |  |  |  |
| Display period         05.02.2019 - 05.02.2019         Today         This week         Current period         Cash journal:         PETTY CASH HO         Company code:         BSPTCL                                                                                                    | Opening balance<br>+ Total cash receipts<br>+ Total check receipts<br>- Total cash payments<br>= Closing balance<br>Cash thereof | 87,146.00<br>1,000.00<br>0.00<br>0.00<br>88,146.00<br>88,146.00 | INR Number: 1<br>INR Number: 0<br>INR Number: 0<br>INR Number: 0 |  |  |  |
| Cash payments       Cash receipts       Check receipts         Business transaction       Amount       Do       Split       Business Proc.       Profit Center Segment       Partner Pr       Partner Se       WBS Element         TRANSFER       FROM HO       1,000.00       So       So       Partner Pr       Partner Se       WBS Element |                                                                                                    |                                                                 |                                                                  |  |  |  |

| SAP T-code | FBCJ                              |
|------------|-----------------------------------|
| Process    | Select Row and click on Save Sel. |

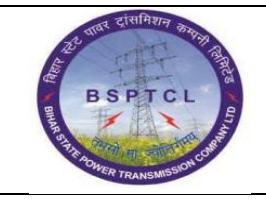

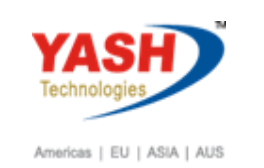

| Cash Jauran 1 0001      | C              | Cada      | 1000               |               |            |            |            |               |   |
|-------------------------|----------------|-----------|--------------------|---------------|------------|------------|------------|---------------|---|
| Cash Journal 0001       | Company (      | .oae      | 1000               |               |            |            |            |               |   |
| 🍪 Save 📙 Post 📮 Print   | t cash journal | Chan      | nge cash journal   | 🖉 Editing     | Options    |            |            |               |   |
| Data selection          |                | Balance   | display for displa | y period      |            |            |            |               |   |
| Display period          |                |           |                    |               |            |            |            |               |   |
| 05.02.2019 - 05.02.     | .2019          | Opening   | g balance          |               |            | 87,1       | 46.00 INR  |               |   |
| Today                   |                | + Total   | cash receipts      |               |            | 1,0        | 000.00 INR | Number:       | 1 |
| This week               |                | + Total   | check receipts     |               |            |            | 0.00 INR   | Number:       | 0 |
| Current period          |                | - Total ( | cash payments      |               |            |            | 0.00 INR   | Number:       | 0 |
| Cash journal: PETTY CA  | АЅН НО 🖙       | = Closin  | a balance          |               |            | 88.1       | 46.00 TNR  |               |   |
| Company code: BSPTCI    |                | Cash      | thereof            |               |            | 88.1       | 46.00 INR  |               |   |
|                         |                |           |                    |               |            |            |            |               |   |
| Cash payments Cash re   | ceipts Chec    | k receip  | ts                 |               |            |            |            |               |   |
|                         | •              |           |                    |               |            |            |            |               |   |
| Business transaction Am | nount Do.      | Split     | Business Proc.     | Profit Center | Segment    | Partner Pr | Partner Se | . WBS Element |   |
| TRANSFER FROM HO        | 1,000.00 🕱     | ∘ 🖻       | )                  | 100000        |            |            |            |               |   |
|                         |                | <b>_</b>  |                    |               |            |            |            |               |   |
|                         |                |           |                    |               |            |            |            |               |   |
|                         |                |           |                    |               |            |            |            |               |   |
|                         |                |           |                    |               |            |            |            |               |   |
|                         |                |           |                    |               |            |            |            |               |   |
|                         |                |           |                    |               |            |            |            |               |   |
|                         |                |           | 4 1                |               |            |            |            |               |   |
|                         |                |           |                    |               |            | ר          |            |               |   |
|                         |                | i sel.    |                    | FOI           | ow-on Docs | J          |            |               |   |
| ·                       |                |           |                    |               |            |            |            |               |   |
|                         |                |           |                    |               |            |            |            |               |   |
| SAP T-code              | FBCI           |           |                    |               |            |            |            |               |   |

SAP 1-codeFBCJProcessOk and enter. It's become Red to Yellow (see below screenshot)

| Cash Journal 0001 Company          | Cash Journal 0001 Company Code 1000                                            |  |  |  |  |  |  |  |  |  |
|------------------------------------|--------------------------------------------------------------------------------|--|--|--|--|--|--|--|--|--|
| 🗞 Save 📙 Post 🖨 Print cash journal | 🖻 Change cash journal 🛛 🖉 Editing Options                                      |  |  |  |  |  |  |  |  |  |
| Data selection                     | Balance display for display period                                             |  |  |  |  |  |  |  |  |  |
| Display period                     |                                                                                |  |  |  |  |  |  |  |  |  |
| 05.02.2019 - 05.02.2019            | Opening balance 87,146.00 INR                                                  |  |  |  |  |  |  |  |  |  |
| ▲ Today ▶                          | + Total cash receipts 2,000.00 INR Number: 2                                   |  |  |  |  |  |  |  |  |  |
| This week                          | + Total check receipts 0.00 INR Number: 0                                      |  |  |  |  |  |  |  |  |  |
| Current period                     | - Total cash payments 0.00 INR Number: 0                                       |  |  |  |  |  |  |  |  |  |
|                                    |                                                                                |  |  |  |  |  |  |  |  |  |
| Cash journal: PETTY CASH HO        | = Closing balance 89,146.00 INR                                                |  |  |  |  |  |  |  |  |  |
| Company code: BSPTCL               | Cash thereof 89,146.00 INR                                                     |  |  |  |  |  |  |  |  |  |
| Cash payments Cash receipts Ch     | eck receipts                                                                   |  |  |  |  |  |  |  |  |  |
|                                    | · ·                                                                            |  |  |  |  |  |  |  |  |  |
| Business transaction Amount D      | o Split Business Proc. Profit Center Segment Partner Pr Partner Se WBS Element |  |  |  |  |  |  |  |  |  |
| TRANSFER FROM HO 1,000.00          | ± 100000                                                                       |  |  |  |  |  |  |  |  |  |
|                                    |                                                                                |  |  |  |  |  |  |  |  |  |
|                                    |                                                                                |  |  |  |  |  |  |  |  |  |

| SAP T-code | FBCJ               |
|------------|--------------------|
| Process    | Click on Post sel. |

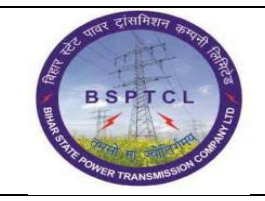

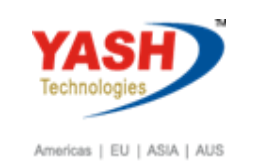

| - Savo                                 | Dect                                                |                   | cach iour                 |                      | e char                  | and cach journal                 | 2 Edition    | Ontions    |                     |         |           |             |  |
|----------------------------------------|-----------------------------------------------------|-------------------|---------------------------|----------------------|-------------------------|----------------------------------|--------------|------------|---------------------|---------|-----------|-------------|--|
| Save                                   | Post                                                |                   | . cash jour               |                      | _ Criar                 | ige cash journai                 | 2 Editing    | J Options  |                     |         |           |             |  |
| ata select                             | tion                                                |                   |                           | Ba                   | alance                  | display for displa               | ay period    |            |                     |         |           |             |  |
| Display pe                             | eriod                                               |                   |                           |                      |                         |                                  |              |            |                     |         |           |             |  |
| 05.0                                   | 02.2019 -                                           | 05.02.            | 2019                      | 0                    | pening                  | g balance                        |              |            | 87,3                | 146.00  | INR       | _           |  |
| Today                                  |                                                     |                   |                           | +                    | Total                   | cash receipts                    |              |            | 2,0                 | 000.00  | INR       | Number:     |  |
|                                        | This v                                              | veek              |                           | +                    | Total                   | check receipts                   |              |            |                     | 0.00    | INR       | Number:     |  |
|                                        | Current                                             | period            |                           | -                    | Total                   | cash payments                    |              |            |                     | 0.00    | INR       | Number:     |  |
|                                        |                                                     |                   |                           |                      |                         |                                  |              |            |                     |         | 1         |             |  |
| Cash jour                              | Cash journal: PETTY CASH HO                         |                   |                           |                      | = Closing balance       |                                  |              | 89,146.00  |                     |         | INR       |             |  |
| Company code: BSPTCL                   |                                                     |                   |                           |                      |                         |                                  |              |            |                     |         | í         |             |  |
| Company<br>Cash p                      | code: B                                             | SP TCL<br>Cash re | ceipts                    | Check                | Cash<br>receip          | thereof                          |              |            | 89,3                | 146.00  | INR       |             |  |
| Company<br>Cash p                      | code: B                                             | SPTCL<br>Cash re  |                           | Check                | Cash<br>receip          | thereof                          | Profit Cente | ar Segment | 89, :<br>Partner Pr | Partner | INR       | WRS Element |  |
| Company<br>Cash p<br>Busines<br>TRANSF | code: B<br>ayments<br>as transactio                 | Cash re           | ceipts<br>ount<br>1,000.0 | Check                | Cash<br>receip<br>Split | business Proc.                   | Profit Cente | er Segment | 89, :<br>Partner Pr | Partner | INR<br>Se | WBS Element |  |
| Company<br>Cash p<br>Busines<br>TRANSF | code: B<br>ayments<br>s transactio                  | Cash re           | ceipts<br>ount<br>1,000.0 | Check<br>Do<br>Do    | Cash<br>receip<br>Split | bts<br>Business Proc.            | Profit Cente | er Segment | 89, :<br>Partner Pr | Partner | INR<br>Se | WBS Element |  |
| Company<br>Cash p<br>Busines<br>TRANSF | code: B<br>ayments<br>as transactio                 | Cash re           | ceipts<br>ount<br>1,000.0 | Check<br>Do<br>OCO   | Cash<br>receip<br>Split | bts<br>Business Proc.            | Profit Cente | er Segment | 89, :<br>Partner Pr | Partner | INR<br>Se | WBS Element |  |
| Company<br>Cash p<br>Busines<br>TRANSF | code: B<br>ayments<br>as transactio                 | Cash re           | ceipts<br>ount<br>1,000.0 | Check<br>Do<br>O     | Cash<br>receip<br>Split | thereof<br>bts<br>Business Proc. | Profit Cente | er Segment | Partner Pr          | Partner | INR<br>Se | WBS Element |  |
| Company<br>Cash p<br>Busines<br>TRANSF | code: B<br>mayments<br>as transactio<br>TER FROM E  | Cash re           | ceipts<br>ount<br>1,000.0 | Check<br>Do<br>0 000 | Cash<br>receip<br>Split | business Proc.                   | Profit Cente | er Segment | 89, :<br>Partner Pr | Partner | INR<br>Se | WBS Element |  |
| Company<br>Cash p<br>Busines<br>TRANSF | code: B<br>ayments<br>as transactio                 | Cash re           | ceipts<br>ount<br>1,000.0 | Check                | Cash<br>receip<br>Split | business Proc.                   | Profit Cente | er Segment | 89, :<br>Partner Pr | Partner | Se        | WBS Element |  |
| Company<br>Cash p<br>Busines<br>TRANSF | code: B<br>ayments<br>ss transactio<br>FER FROM E   | Cash re           | ceipts<br>ount<br>1,000.0 | Check                | Cash<br>receip<br>Split | thereof<br>bts<br>Business Proc. | Profit Cente | er Segment | Partner Pr          | Partner | Se        | WBS Element |  |
| Company<br>Cash p<br>Busines<br>TRANSF | code: B<br>mayments<br>is transaction<br>TER FROM B | Cash re           | ceipts<br>ount<br>1,000.0 | Check                | Cash<br>receip<br>Split | business Proc.                   | Profit Cente | er Segment | Partner Pr          | Partner | Se        | WBS Element |  |
| Company<br>Cash p<br>Busines<br>TRANSF | code: B<br>hayments<br>is transactio<br>TER FROM F  | Cash re           | ceipts<br>ount<br>1,000.0 | Check                | Cash<br>receip<br>Split | Business Proc.                   | Profit Cente | er Segment | Partner Pr          | Partner | Se        | WBS Element |  |

| SAP T-code | FBCJ                                         |
|------------|----------------------------------------------|
| Process    | Entry posted successfully. Its showing Green |

| Cash Journal 0001 Company          | Code 1000                                                                      |
|------------------------------------|--------------------------------------------------------------------------------|
| 🗞 Save 📙 Post 🖨 Print cash journal | 🖫 Change cash journal 🛛 🖉 Editing Options                                      |
| Data selection                     | Balance display for display period                                             |
| Display period                     |                                                                                |
| 05.02.2019 - 05.02.2019            | Opening balance 87,146.00 INR                                                  |
| Today                              | + Total cash receipts 2,000.00 INR Number: 2                                   |
| This week                          | + Total check receipts 0.00 INR Number: 0                                      |
| Current period                     | - Total cash payments 0.00 INR Number: 0                                       |
|                                    |                                                                                |
| Cash journal: PETTY CASH HO 🖻      | = Closing balance 89,146.00 INR                                                |
| Company code: BSPTCL               | Cash thereof 89,146.00 INR                                                     |
|                                    |                                                                                |
| Cash payments Cash receipts Ch     | ack receipts                                                                   |
|                                    |                                                                                |
| Business transaction Amount E      | D Split Business Proc. Profit Center Segment Partner Pr Partner Se WBS Element |
| TRANSFER FROM HO 1,000.00          | 22 <u>&gt;</u> 100000                                                          |
|                                    |                                                                                |

# 1.2. Cash Payments

| SAP T-code FBCJ |
|-----------------|
|-----------------|

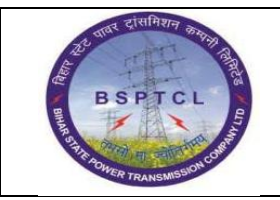

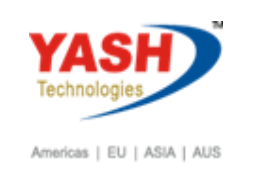

| Ż ( | Cash  | Journa  | l 1100 Compan | y Code 1000       |               |  |
|-----|-------|---------|---------------|-------------------|---------------|--|
| 0   | FBC   | J       |               | 8 😪 😪 I 🗁 🖞 👘 👘 🕯 | 1 1 1 1 1 1 1 |  |
| С   | ash J | Tournal | 1100 Company  | Code 1000         |               |  |
| -   |       |         | -             | -0                | •             |  |

| Cash Journal 0001 Company                                                                                                    | Cash Journal 0001 Company Code 1000                                                                                              |                                                                 |                                 |                                     |  |  |  |  |  |  |  |
|----------------------------------------------------------------------------------------------------|----------------------------------------------------------------------------------------------------|-----------------------------------------------------------------|---------------------------------|-------------------------------------|--|--|--|--|--|--|--|
| 🍪 Save 📙 Post 📮 Print cash journal                                                                                                    | 🖷 Change cash journal 🛛 🖉                                                                                                    | Editing Options                                                 |                                 |                                     |  |  |  |  |  |  |  |
| Data selection                                                                                                    | Balance display for display pe                                                                                                   | eriod                                                           |                                 |                                     |  |  |  |  |  |  |  |
| Display period         05.02.2019 - 05.02.2019         4         Today         4         This week         4         Current period         Cash journal:         PETTY CASH HO         Company code:         BSPTCL | Opening balance<br>+ Total cash receipts<br>+ Total check receipts<br>- Total cash payments<br>= Closing balance<br>Cash thereof | 87,146.00<br>2,000.00<br>0.00<br>0.00<br>89,146.00<br>89,146.00 | INR<br>INR<br>INR<br>INR<br>INR | Number: 2<br>Number: 0<br>Number: 0 |  |  |  |  |  |  |  |
| Cash payments Cash receipts Che                                                                                                    | eck receipts                                                                                                    |                                                                 |                                 |                                     |  |  |  |  |  |  |  |

| SAP T-code | FBCJ                                               |
|------------|----------------------------------------------------|
| Process    | F4 In Business Transaction Field and select Vendor |

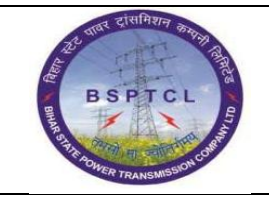

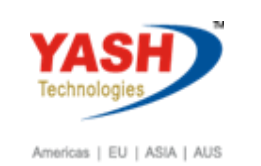

| Cash Journal 0001 Company Code 1000 |                           |                                    |           |        |                |    |            |           |          |            |   |
|-------------------------------------|---------------------------|------------------------------------|-----------|--------|----------------|----|------------|-----------|----------|------------|---|
| 🍪 Save 📙 Post 🗎                     | Print cash journal 🛛 🖷 Ch | nange cash                         | journa    | і 🖉 Б  | diting Options | 5  |            |           |          |            |   |
| Data selection                      | Balan                     | Balance display for display period |           |        |                |    |            |           |          |            |   |
| Display period                      |                           |                                    |           |        |                |    |            |           |          |            |   |
| 05.02.2019 - 05                     | .02.2019 Open             | ing balanc                         | e         |        |                |    | 8          | 7,146.00  | INR      |            |   |
| Today                               | + To                      | tal cash re                        | ceipts    |        |                |    |            | 2,000.00  | INR Nu   | ımber:     | 2 |
| This week                           | 🔄 Restrict Value Range (  | (1) 5 Eni                          | tries fou | und    |                |    |            |           |          |            | × |
| Current peri                        | Restrictions              |                                    |           |        |                |    |            |           |          |            |   |
|                                     |                           |                                    |           |        |                |    |            |           |          |            |   |
| Cash journal: PETT                  |                           |                                    |           |        |                |    |            |           |          |            |   |
| Company code: BSPT                  | Business transaction      | Tran.no                            | CoCd      | Type S | G G/L Acct     | Tx | BusTraBlkd | Acct Mod. | Tax Mod. | Classifctn |   |
|                                     | CUSTOMER                  | 4                                  | 1000      | D      | 0,27,000       |    |            |           |          | ciacontech |   |
| Cash payments Ca                    | MISC EXP                  | 1                                  | 1000      | Е      | 760123         |    |            |           | <b>√</b> |            |   |
|                                     | RECEIPT FROM BANK         | 2                                  | 1000      | С      | 160302         |    |            |           |          |            |   |
| Business transaction                | TRANSFER TO DIVISION      | 0005                               | 1000      | В      | 260300         |    |            |           |          | 1          |   |
|                                     | VENDOR                    | 3                                  | 1000      | К      |                |    |            |           |          |            |   |
|                                     |                           |                                    |           |        |                |    |            |           |          |            |   |
|                                     |                           |                                    |           |        |                |    |            |           |          |            |   |

| SAP T-code | FBCJ         |
|------------|--------------|
| Process    | Input Amount |

| Cash payments        | Cash receipts | Chec | k rece | ipts |     |     |     |                |  |
|----------------------|---------------|------|--------|------|-----|-----|-----|----------------|--|
|                      |               |      |        |      |     |     |     |                |  |
| Business transaction | Amount        | Do   | Split  | т    | G/L | Hou | Acc | Receipt Recip. |  |
| VENDOR               | 1000          | ٦    | 4      |      |     |     |     |                |  |
|                      |               | J    |        |      |     |     |     |                |  |

| SAP T-code | FBCJ                     |
|------------|--------------------------|
| Process    | Outgoing GL Default come |

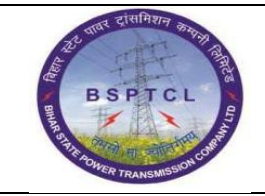

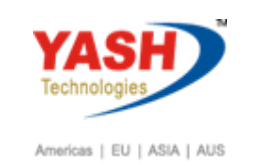

| Cash Jour      | 🔄 Restrict Va | ue Ra | ange (1) 36 I | Entries found          |                           |            | × |         |          |
|----------------|---------------|-------|---------------|------------------------|---------------------------|------------|---|---------|----------|
| Serve De       | Suppliers     | (Ger  | neral)        | Suppliers by Country/C | Company Code Suppliers .  |            | 7 |         |          |
| Save AP        |               |       |               | $\nabla$               |                           |            |   |         |          |
| Data selection |               |       | × 🖉 🕒 🛛       | ]                      |                           |            |   |         |          |
| Display period | SearchTerm    | Cty   | PostalCode    | City                   | Name 1                    | Vendor 🕈 D |   |         |          |
| 05.02.20       | PLANT         | IN    | 999999        | PATNA                  | 1100-BSPTCL PATNA         | 1100       | ٠ |         |          |
|                | PLANT         | IN    | 821305        | DEHRI ON SONE          | 1200-BSPTCL DEHRI ON SONE | 1200       | Ŧ | umber:  | 2        |
|                | PLANT         | IN    | 999999        | BIHARSHARIFF           | 1300-BSPTCL-BIHARSHARIFF  | 1300       |   | umbor   | 0        |
|                | PLANT         | IN    | 999999        | GAYA(MAGADH)           | 1400-BSPTCL-GAYA(MAGADH)  | 1400       |   | uniber. |          |
|                | PLANT         | IN    | 999999        | MUZAFFARPUR(TIRHUT)    | 1500-BSPTCL-MUZAFFARPUR(T | 1500       |   | umber:  | 0        |
|                | PLANT         | IN    | 999999        | KOSHI(MADHEPURA)       | 1600-BSPTCL-KOSHI(MADHEPU | 1600       |   |         |          |
| Cash journal:  | PLANT         | IN    | 999999        | DARBHANGA              | 1700-BSPTCL-DARBHANGA     | 1700       |   |         |          |
| Company code:  | PLANT         | IN    | 999999        | SARAN(CHAPRA)          | 1800-BSPTCL-SARAN(CHAPRA) | 1800       |   |         |          |
|                | PLANT         | IN    | 999999        | PURNIA                 | 1900-BSPTCL-PURNIA        | 1900       |   |         |          |
| Cach anymae    | PLANT         | IN    | 999999        | BHAGALPUR              | 2000-BSPTCL-BHAGALPUR     | 2000       |   |         |          |
| Cash paymen    | PLANT         | IN    | 999999        | BODHGAYA               | 8000-BSPTCL-TCS BODHGAYA  | 8000       |   |         |          |
|                | PLANT         | IN    | 999999        | MUZAFFARPUR            | 8100-BSPTCL-TCS MUZAFFARP | 8100       |   | 1       | 1        |
| Business trans | TRANSFORME    | IN    | 301019        | GHATAL                 | MEHRU ELECTRICAL & MECHAN | 100000     |   | Vendor  | Customer |
| VENDOR         | ELECT         | IN    | 999999        | PATNA                  | MAHVEER ELECTRICAL PVT.LT | 100001     |   |         |          |
|                | ELECT         | IN    | 700016        | KOLKATA                | TECHNO ELECTRIC & ENGINEE | 100002     |   |         |          |

| SAP T-code | FBCJ                         |
|------------|------------------------------|
| Process    | Input Cost Centre – Click OK |

| Cash Journal 0001 Company Code 1000        |                                                |  |  |  |  |
|--------------------------------------------|------------------------------------------------|--|--|--|--|
| 🗞 Save 📙 Post 🖨 Print cash journal         | 🖷 Change cash journal 🛛 🥔 Editing Options      |  |  |  |  |
| Data selection                             | Balance display for display period             |  |  |  |  |
| Display period                             |                                                |  |  |  |  |
| 05.02.2019 - 05.02.2019                    | Opening balance 87,146.00                      |  |  |  |  |
| Today                                      | + Total cash receipts 2,000.00                 |  |  |  |  |
| This week                                  | + Total check receipts 0.00                    |  |  |  |  |
| ✓ Current period                           | - Total cash payments 0.00                     |  |  |  |  |
|                                            |                                                |  |  |  |  |
| Cash journal: PETTY CASH HO                | = Closing balance 89,146.00                    |  |  |  |  |
| Company code: BSPTCL                       | Cash thereof 89,146.00                         |  |  |  |  |
| Cash payments Cash receipts Check receipts |                                                |  |  |  |  |
|                                            |                                                |  |  |  |  |
| Business transaction Amount Do             | D Tradi T Fu CO Cost Center Activi Order Ite A |  |  |  |  |
| VENDOR 1000                                |                                                |  |  |  |  |
|                                            |                                                |  |  |  |  |

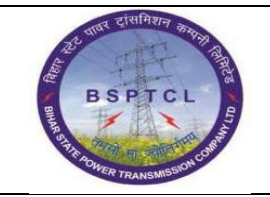

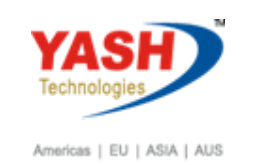

| Cash payments Cash receipts Check receipts                     |                                         |
|----------------------------------------------------------------|-----------------------------------------|
| Business transaction Amount Do Tradi T Fu CO Cos               | t Center Activi Order Ite A Cost Object |
| Do not assign any objects in cost accounting to account 212000 |                                         |
|                                                                |                                         |

| SAP T-code | FBCJ                              |
|------------|-----------------------------------|
| Process    | Select Row and click on Save Sel. |

| Cash Journal 0001 Company          | / Code 1000                    |                              |                                         |
|------------------------------------|--------------------------------|------------------------------|-----------------------------------------|
| 🍪 Save 📙 Post 🕒 Print cash journal | 🖷 Change cash journal 🛛 🦉      | Editing Options              |                                         |
| Data selection                     | Balance display for display pe | iod                          |                                         |
| Display period                     |                                |                              |                                         |
| 05.02.2019 - 05.02.2019            | Opening balance                | 87,146.00                    | INR                                     |
| Today                              | + Total cash receipts          | 2,000.00                     | INR Number: 2                           |
| This week                          | + Total check receipts         | 0.00                         | INR Number: 0                           |
| Current period                     | - Total cash payments          | 0.00                         | INR Number: 0                           |
|                                    |                                |                              |                                         |
| Cash journal: PETTY CASH HO        | = Closing balance              | 89,146.00                    | INR                                     |
| Company code: BSPTCL               | Cash thereof                   | 89,146.00                    | INR                                     |
|                                    |                                |                              |                                         |
| Cash payments Cash receipts Ch     | eck receipts                   |                              |                                         |
| Business transaction Amount Do     | Tradi T Eu CO C                | st Center Activi Order Ite A | Cost Object Business Proc Profit Center |
| VENDOR 1,000.00                    | 00 1000 1                      | 20011                        | 106200                                  |
|                                    |                                |                              |                                         |
|                                    |                                |                              |                                         |
|                                    |                                |                              |                                         |
|                                    |                                |                              |                                         |
|                                    |                                |                              |                                         |
|                                    |                                |                              |                                         |
|                                    | 4 1                            |                              |                                         |
|                                    |                                |                              |                                         |
| 🖃 🗈 🗟 😂 Save Sel. 📙 P              | ost Sel. 📮 Receipt             | Sollow-On Docs               |                                         |

| SAP T-code | FBCJ                                                           |
|------------|----------------------------------------------------------------|
| Process    | Ok and enter. It's become Red to Yellow (see below screenshot) |

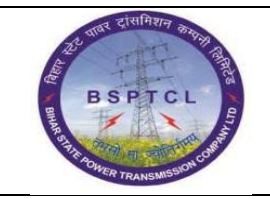

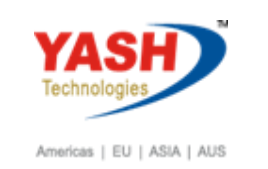

| Cash Journal 0001 Company          | Code 1000                                                                            |
|------------------------------------|--------------------------------------------------------------------------------------|
| 🕹 Save 📙 Post 🖨 Print cash journal | 🖷 Change cash journal 🛛 🖉 Editing Options                                            |
| Data selection                     | Balance display for display period                                                   |
| Display period                     |                                                                                      |
| 05.02.2019 - 05.02.2019            | Opening balance 87, 146.00 INR                                                       |
| Today                              | + Total cash receipts 2,000.00 INR Number: 2                                         |
| This week                          | + Total check receipts 0.00 INR Number: 0                                            |
| Current period                     | - Total cash payments 1,000.00 INR Number: 1                                         |
|                                    |                                                                                      |
| Cash journal: PETTY CASH HO        | = Closing balance 88,146.00 INR                                                      |
| Company code: BSPTCL               | Cash thereof 88,146.00 INR                                                           |
|                                    |                                                                                      |
| Cash payments Cash receipts Che    | eck receipts                                                                         |
|                                    |                                                                                      |
| Business transaction Amount Do     | Tradi T Fu CO Cost Center Activi Order Ite A. Cost Object Business Proc. Profit Cent |
| VENDOR 1,000.00 📿                  | O 1000 1620011 106200                                                                |
|                                    |                                                                                      |

| SAP T-code | FBCJ               |
|------------|--------------------|
| Process    | Click on Post sel. |

| Cash Journal 0001 Company                        | Code 1000                         |               |              |                        |             |                  |
|--------------------------------------------------|-----------------------------------|---------------|--------------|------------------------|-------------|------------------|
| cash Journal 0001 company                        | CODE 1000                         |               |              |                        |             |                  |
| 🧼 Save 📙 Post 🕒 Print cash journal               | 🖷 Change cash journal             | l 🖉 Editing ( | Options      |                        |             |                  |
| Data selection                                   | Balance display for displ         | ay period     |              |                        |             |                  |
| Display period                                   | On a size half a se               |               |              | 07.446.00              |             |                  |
| 05.02.2019 - 05.02.2019                          | Opening balance                   |               |              | 87,146.00              |             |                  |
| I Ioday                                          | + Total cash receipts             |               |              | 2,000.00               | INR Numbe   | er: 2            |
| This week                                        | + Total check receipts            |               |              | 0.00                   | INR Numbe   | er: 0            |
| Current period                                   | - Total cash payments             |               |              | 1,000.00               | INR Numbe   | er: 1            |
| Cash journal: PETTY CASH HO Company code: BSPTCL | = Closing balance<br>Cash thereof |               |              | 88,146.00<br>88,146.00 | INR         |                  |
|                                                  |                                   |               |              |                        |             |                  |
| Cash payments Cash receipts Che                  | eck receipts                      |               |              |                        |             |                  |
|                                                  |                                   |               |              |                        |             |                  |
| Business transaction Amount Do.                  | Tradi T Fu CO                     | Cost Center   | Activi Order | Ite A.                 | Cost Object | Business Proc. P |
| VENDOR 1,000.00 🕰                                | O 100                             | 00 1620011    |              |                        |             | 1                |
|                                                  |                                   |               |              |                        |             |                  |
|                                                  |                                   |               |              |                        |             |                  |
|                                                  |                                   |               |              |                        |             |                  |
|                                                  |                                   |               |              |                        |             |                  |
|                                                  |                                   |               |              |                        |             |                  |
|                                                  |                                   |               |              |                        |             |                  |
|                                                  | 4 1                               |               |              |                        |             |                  |
|                                                  |                                   |               |              |                        |             |                  |
| Save Sel. E                                      | ost Sel. 📮 Receipt                | t 🔏 Folk      | ow-On Docs   |                        |             |                  |

| र्षा दासमिशन कम्पना तिसि      | Project – SUGAM          | YASH                       |
|-------------------------------|--------------------------|----------------------------|
| BSPTCL                        | End User Manual          | Technologies               |
| A THI DIVER TRANSMESSION CORT | Creation of Cash Journal | Americas   EU   ASIA   AUS |

| SAP T-code | FBCJ                                         |
|------------|----------------------------------------------|
| Process    | Entry posted successfully. Its showing Green |

| Cash Journal 0001 Company                  | Code 1000                         |                            |                                          |  |  |  |
|--------------------------------------------|-----------------------------------|----------------------------|------------------------------------------|--|--|--|
| Save Post 📮 Print cash journal             | 🖷 Change cash journal 🛛 🖉 I       | diting Options             |                                          |  |  |  |
| Data selection                             | Balance display for display perio | d                          |                                          |  |  |  |
| Display period                             |                                   |                            |                                          |  |  |  |
| 05.02.2019 - 05.02.2019                    | Opening balance                   | 87,146.00                  | INR                                      |  |  |  |
| Today                                      | + Total cash receipts             | 2,000.00                   | INR Number: 2                            |  |  |  |
| This week                                  | + Total check receipts            | 0.00                       | INR Number: 0                            |  |  |  |
| Current period                             | - Total cash payments             | 1,000.00                   | INR Number: 1                            |  |  |  |
|                                            |                                   |                            |                                          |  |  |  |
| Cash journal: PETTY CASH HO                | = Closing balance                 | 88,146.00                  | INR                                      |  |  |  |
| Company code: BSPTCL                       | Cash thereof                      | 88,146.00                  | INR                                      |  |  |  |
| Cash payments Cash receipts Check receipts |                                   |                            |                                          |  |  |  |
|                                            |                                   |                            |                                          |  |  |  |
| Business transaction Amount Do             | Tradi T Fu CO Cost                | Center Activi Order Ite A. | Cost Object Business Proc. Profit Center |  |  |  |
| VENDOR 1,000.00                            | 1000 162                          | 011 0                      | 106200                                   |  |  |  |
|                                            |                                   |                            |                                          |  |  |  |

| SAP T-code | FBCJ                               |
|------------|------------------------------------|
| Process    | Cash Transfer to Location/Division |

| C | <u>P</u> | Cash  | Journa  | al 1100 Col    | mpany   | / Code 1000         |                      |
|---|----------|-------|---------|----------------|---------|---------------------|----------------------|
|   | C        | FBC   | J       | • « [          | -   🜏   | 😪 😪 I 🗁 🕅 🕼 I 笔     | 1 11 🞝 🕄 I 🧮 🗖 I 🚱 💻 |
|   | C        | ash 1 | Journal | 1100 Com       | pany    | Code 1000           |                      |
|   | 9        | Save  | 📙 Post  | 😑 Print cash j | journal | Change cash journal | Celting Options      |

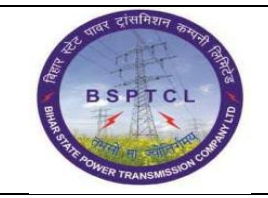

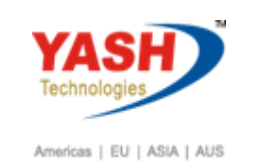

| Cash Journal 0001 Company                                                                                        | Code 1000                                                                                                    |                                                                     |                          |                                     |
|----------------------------------------------------------------------------------------------------|----------------------------------------------------------------------------------------------------|---------------------------------------------------------------------|--------------------------|-------------------------------------|
| 🍪 Save 📙 Post 📮 Print cash journal                                                                               | 💾 Change cash journal 🛛 🥖                                                                                                    | P Editing Options                                                   |                          |                                     |
| Data selection                                                                                                   | Balance display for display pe                                                                                                   | riod                                                                |                          |                                     |
| Display period<br>05.02.2019 - 05.02.2019<br>Today<br>This week<br>Current period<br>Cash journal: PETTY CASH HO | Opening balance<br>+ Total cash receipts<br>+ Total check receipts<br>- Total cash payments<br>= Closing balance<br>Cash thereof | 87,146.00<br>2,000.00<br>0.00<br>1,000.00<br>88,146.00<br>88,146.00 | INR<br>INR<br>INR<br>INR | Number: 2<br>Number: 0<br>Number: 1 |
| Cash payments Cash receipts Che                                                                                  | eck receipts                                                                                                    |                                                                     |                          |                                     |

| SAP T-code | FBCJ                                                             |
|------------|------------------------------------------------------------------|
| Process    | F4 In Business Transaction Field and select Transfer to Division |

| Cash Journal 00      | 01 Company Co          | de 1000      | ,          |           |               |        |               |           |              |            |   |
|----------------------|------------------------|--------------|------------|-----------|---------------|--------|---------------|-----------|--------------|------------|---|
| 🍪 Save 📙 Post 🖨      | Print cash journal 🛛 🖷 | Change cash  | n journal  | 🖉 Ed      | iting Options | 5      |               |           |              |            |   |
| Data selection       | Bal                    | ance display | for displa | ay period |               |        |               |           |              |            |   |
| Display period       |                        |              |            |           |               |        |               |           |              |            |   |
| 05.02.2019 - 05      | .02.2019 Op            | ening balanc | e          |           |               |        | 81            | 7,146.00  | INR          |            |   |
| Today                | 🔄 Restrict Value Rang  | e (1) 5 En   | tries fou  | nd        |               |        |               |           |              |            | × |
| This week            | Restrictions           |              |            |           |               |        |               |           |              |            |   |
| Current per          |                        |              |            |           | V             |        |               |           |              |            |   |
| Cash isusada DETT    |                        |              |            |           |               |        |               |           |              |            |   |
| Cash journal: PETT   | Business transaction   | Tran.no      | CoCd       | Type S    | G G/L Acct    | Tx Bus | <b>raBlkd</b> | Acct Mod. | Tax Mod.     | Classifctn |   |
| Company code: BSP1   | CUSTOMER               | 4            | 1000       | D         |               |        |               |           |              |            |   |
|                      | MISC EXP               | 1            | 1000       | E         | 760123        |        |               |           | $\checkmark$ |            |   |
| Cash payments Ca     | RECEIPT FROM BANK      | 2            | 1000       | С         | 160302        | _      |               |           |              |            |   |
|                      | TRANSFER TO DIVISIO    | N 0005       | 1000       | В         | 260300        |        |               |           |              | 1          |   |
| Business transaction | VENDOR                 | 3            | 1000       | к         |               |        |               |           |              |            |   |
|                      |                        |              |            |           |               |        |               |           |              |            |   |
|                      |                        |              |            |           |               |        |               |           |              |            |   |

| SAP T-code | FBCJ         |
|------------|--------------|
| Process    | Input Amount |

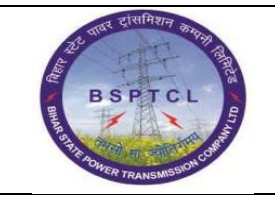

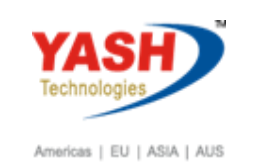

| Cash payments C      | ash receipts | Check | receipts |     |     |     |                |
|----------------------|--------------|-------|----------|-----|-----|-----|----------------|
|                      |              |       |          |     |     |     |                |
| Business transaction | Amount       | Do 9  | Split T. | G/L | Hou | Acc | Receipt Recip. |
| TRANSFER TO DIVI     | 1000         | J     | <b>-</b> |     |     |     |                |
|                      |              |       |          |     |     |     |                |

| SAP T-code | FBCJ                     |
|------------|--------------------------|
| Process    | Outgoing GL Default come |

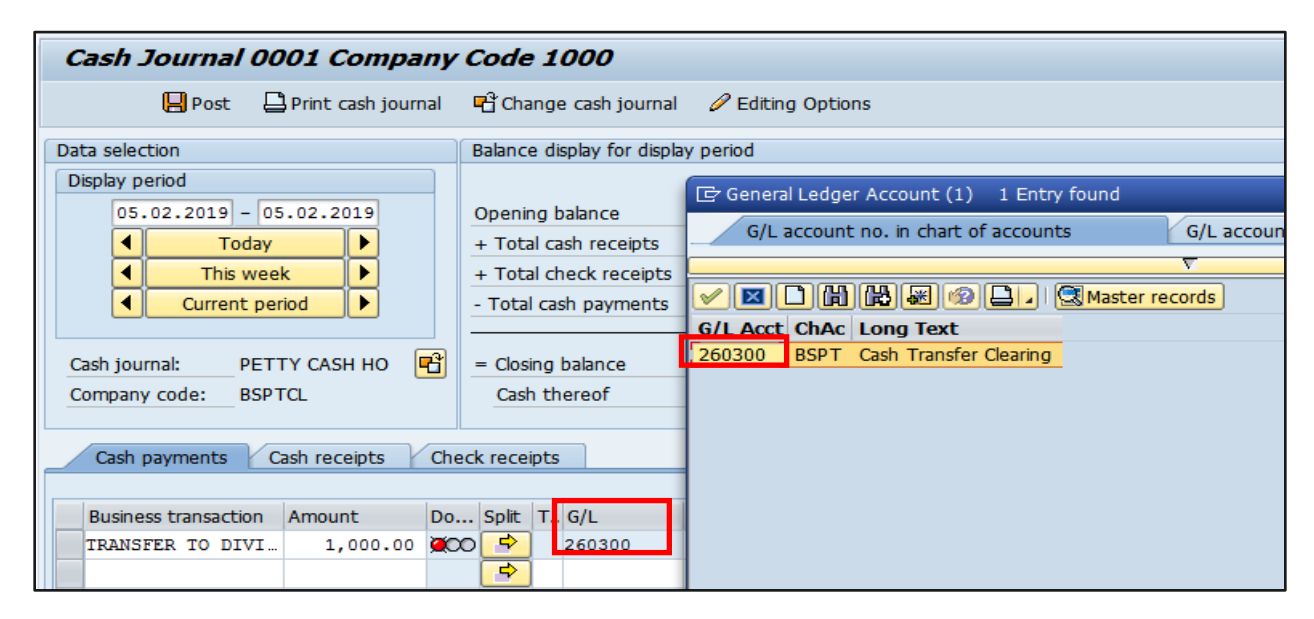

| SAP T-code | FBCJ              |
|------------|-------------------|
| Process    | Input Cost Centre |

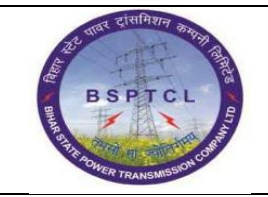

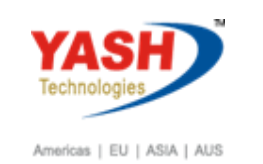

| Cash Journal 0001 Company                  | Code 1000                                                                |  |  |  |  |  |  |
|--------------------------------------------|--------------------------------------------------------------------------|--|--|--|--|--|--|
| 🍪 Save 📙 Post 📮 Print cash journal         | 🖷 Change cash journal 🛛 🖉 Editing Options                                |  |  |  |  |  |  |
| Data selection                             | Balance display for display period                                       |  |  |  |  |  |  |
| Display period                             |                                                                          |  |  |  |  |  |  |
| 05.02.2019 - 05.02.2019                    | Opening balance 87,146.00 INR                                            |  |  |  |  |  |  |
| Today                                      | + Total cash receipts 2,000.00 INR Number: 2                             |  |  |  |  |  |  |
| This week                                  | + Total check receipts 0.00 INR Number: 0                                |  |  |  |  |  |  |
| Current period                             | - Total cash payments 1,000.00 INR Number: 1                             |  |  |  |  |  |  |
|                                            |                                                                          |  |  |  |  |  |  |
| Cash journal: PETTY CASH HO                | = Closing balance 88,146.00 INR                                          |  |  |  |  |  |  |
| Company code: BSPTCL                       | Cash thereof 88,146.00 INR                                               |  |  |  |  |  |  |
|                                            |                                                                          |  |  |  |  |  |  |
| Cash payments Cash receipts Check receipts |                                                                          |  |  |  |  |  |  |
|                                            |                                                                          |  |  |  |  |  |  |
| Business transaction Amount Do.            | Tradi T Fu CO Cost Center Activi Order Ite A. Cost Object Business Proc. |  |  |  |  |  |  |
| TRANSFER TO DIVI 1,000.00                  | D 1000 1620011 Q                                                         |  |  |  |  |  |  |
|                                            |                                                                          |  |  |  |  |  |  |

| Cash p  | ayments C     | ash receipts      | Check     | receipts    |         |    |            |        |      |       |     |   |             |  |
|---------|---------------|-------------------|-----------|-------------|---------|----|------------|--------|------|-------|-----|---|-------------|--|
|         |               |                   |           |             |         |    |            |        |      |       |     |   |             |  |
| Busines | s transaction | Amount            | Do        | Tradi T     | . Fu    | CO | Cost Cente | r Acti | /i 0 | Order | Ite | A | Cost Object |  |
| TRANSF  | 🔄 Informati   | on                |           |             |         |    |            | ×      |      |       |     |   |             |  |
|         |               | t accient any obj | acta in c | act account | ting to |    | ٦          |        |      |       |     |   |             |  |
|         |               |                   | ects in c | OSC account | ung to  |    | L .        |        |      |       |     |   |             |  |
|         | accour        | 10 200300         |           |             |         |    |            |        |      |       |     |   |             |  |
|         |               |                   |           |             |         |    |            |        |      |       |     |   |             |  |
|         |               |                   |           |             |         |    |            |        |      |       |     |   |             |  |
|         |               |                   |           |             |         |    |            | 0      |      |       |     |   |             |  |
|         |               |                   |           |             |         |    |            |        |      |       |     |   |             |  |
|         |               |                   |           |             |         |    |            |        |      |       |     |   |             |  |

| SAP T-code | FBCJ                              |
|------------|-----------------------------------|
| Process    | Select Row and click on Save Sel. |

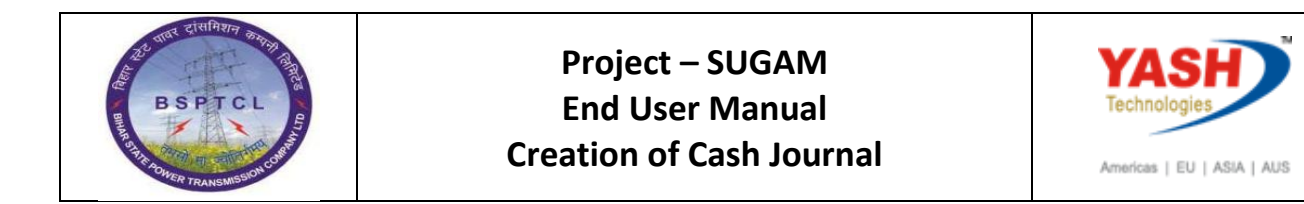

| Cash Journal 0001 Company          | (Cade 1000                                                                                    |
|------------------------------------|-----------------------------------------------------------------------------------------------|
| Cash Journal 0001 Company          | , Code 1000                                                                                   |
| 🍪 Save 📙 Post 🕒 Print cash journal | 🕆 Change cash journal 🖉 Editing Options                                                       |
| Data selection                     | Balance display for display period                                                            |
| Display period                     |                                                                                               |
| 05.02.2019 - 05.02.2019            | Opening balance 87,146.00 INR                                                                 |
| Today                              | + Total cash receipts 2,000.00 INR Number: 2                                                  |
| This week                          | + Total check receipts 0.00 INR Number: 0                                                     |
| Current period                     | - Total cash payments 1,000.00 INR Number: 1                                                  |
|                                    |                                                                                               |
| Cash journal: PETTY CASH HO        | Cosh thereof                                                                                  |
| Company code: BSPTCL               | Cash thereof 05,140.00 INR                                                                    |
| Cash payments Cash receipts Che    | ark receipte                                                                                  |
|                                    |                                                                                               |
| Business transaction Amount Do     | Tradi T Fu CO Cost Center Activi Order Ite A Cost Object Business Proc. Profit Center Segment |
| TRANSFER TO DIVISI                 | D 1000 1620011 106200                                                                         |
|                                    |                                                                                               |
|                                    |                                                                                               |
|                                    |                                                                                               |
|                                    |                                                                                               |
|                                    |                                                                                               |
|                                    |                                                                                               |
|                                    |                                                                                               |
| RIR Save Sel. R                    | vost Sel. Receipt & Follow-On Docs                                                            |
|                                    |                                                                                               |

| SAP T-code | FBCJ                                                           |
|------------|----------------------------------------------------------------|
| Process    | Ok and enter. It's become Red to Yellow (see below screenshot) |

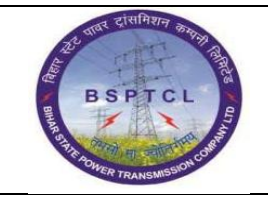

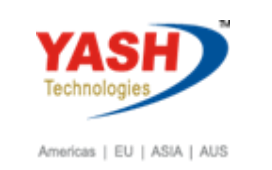

| Cash Journal 0001 Company Code 1000         Save       Post       Print cash journal <sup>C</sup> Change cash journal <sup>C</sup> Editing Options          Data selection       Balance display for display period         Display period          Opening balance          87,146.00         INR              Today           + Total cash receipts           2,000.00         INR         Number:         2                                                                                                    |         |
|----------------------------------------------------------------------------------------------------|---------|
| Save       Print cash journal       Print cash journal                                                                                                    |         |
| Data selection     Balance display for display period       Display period     05.02.2019 - 05.02.2019       Image: Constraint of the selection of the selection of t    |         |
| Display period         Opening balance         87,146.00         INR           Image: Constraint of the system of the system of the syst |         |
| 05.02.2019         - 05.02.2019         Opening balance         87,146.00         INR           Image: Constraint of the second second          |         |
| Today     + Total cash receipts     2,000.00     INR     Number:     2       This week     + Total check receipts     0.00     INR     Number:     0                                                                                                    |         |
| This week + Total check receipts 0.00 INR Number: 0                                                                                                    |         |
|                                                                                                    |         |
| Current period - Total cash payments 2,000.00 INR Number: 2                                                                                                    |         |
|                                                                                                    |         |
| Cash journal: PETTY CASH HO e Closing balance 87,146.00 INR                                                                                                    |         |
| Company code: BSPTCL Cash thereof 87,146.00 INR                                                                                                    |         |
|                                                                                                    |         |
| Cash payments / Cash receipts / Check receipts                                                                                                    |         |
| Rushase transition Amount Do Tradi T. Dr. CO. Cost Conter Activi Order                                                                                                    | Cogmont |
| Dusiness dariasconi Andonic Domination in run com cost center Activity order Activity order activity business Proc. Proin Center<br>TRANSFER TO DVT 1.000.00 000 10001620011 1062001                                                                                                    | segment |
|                                                                                                    |         |
|                                                                                                    |         |
|                                                                                                    |         |
|                                                                                                    |         |
|                                                                                                    |         |
|                                                                                                    |         |
|                                                                                                    |         |
|                                                                                                    |         |
| 🕞 🗅 🖪 🖪 😓 Save Sel. 📙 Post Sel. 🖴 Receipt 🔏 Follow-On Docs                                                                                                    |         |
|                                                                                                    |         |

| SAP T-code | FBCJ               |
|------------|--------------------|
| Process    | Click on Post sel. |

| Cash Journal 0001 Company Code 1000                                                                                                    |                                                                                             |                                           |                                                        |  |  |
|----------------------------------------------------------------------------------------------------|---------------------------------------------------------------------------------------------|-------------------------------------------|--------------------------------------------------------|--|--|
| 🕹 Save 📙 Post 🕒 Print cash journal                                                                                                    | 🖷 Change cash journal 🛛 🖉 Edi                                                               | ting Options                              |                                                        |  |  |
| Data selection                                                                                                    | Balance display for display period                                                          |                                           |                                                        |  |  |
| Display period           05.02.2019         05.02.2019           Image: Comparison of the system of the system of | Opening balance<br>+ Total cash receipts<br>+ Total check receipts<br>- Total cash payments | 87,146.00<br>2,000.00<br>0.00<br>2,000.00 | INR<br>INR Number: 2<br>INR Number: 0<br>INR Number: 2 |  |  |
| Cash journal: PETTY CASH HO Company code: BSPTCL                                                                                                    | = Closing balance<br>Cash thereof<br>eck receipts                                           | 87,146.00<br>87,146.00                    | ] INR<br>] INR                                         |  |  |
|                                                                                                    |                                                                                             |                                           |                                                        |  |  |
| Business transaction Amount Do                                                                                                    | Tradi T Fu CO Cost C                                                                        | enter Activi Order Ite A                  | Cost Object Business Proc. Profit Center Segment       |  |  |
| IRANSPER TO DIVI 1,000.00 C                                                                                                    | 1000 18200.                                                                                 |                                           | 108200                                                 |  |  |
|                                                                                                    |                                                                                             |                                           |                                                        |  |  |
|                                                                                                    |                                                                                             |                                           |                                                        |  |  |
|                                                                                                    |                                                                                             |                                           |                                                        |  |  |
|                                                                                                    |                                                                                             |                                           |                                                        |  |  |
|                                                                                                    |                                                                                             |                                           |                                                        |  |  |
|                                                                                                    |                                                                                             |                                           |                                                        |  |  |
| Save Sel. P                                                                                                    | BUB Save Sel. Post Sel. Receipt & Follow-On Docs                                            |                                           |                                                        |  |  |

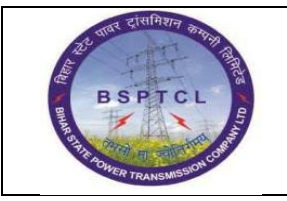

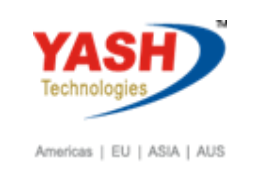

| SAP T-code | FBCJ                                         |
|------------|----------------------------------------------|
| Process    | Entry posted successfully. Its showing Green |

| Cash Journal 0001 Company Code 1000                                                                                                    |                                                                                                    |                                     |                                                                                                    |  |  |  |  |
|----------------------------------------------------------------------------------------------------|----------------------------------------------------------------------------------------------------|-------------------------------------|----------------------------------------------------------------------------------------------------|--|--|--|--|
| 🍪 Save 📙 Post 🖨 Print cash journal                                                                                                    | 🖷 Change cash journal 🛛 🖉                                                                                                    | 'Editing Options                    |                                                                                                    |  |  |  |  |
| Data selection                                                                                                    | Balance display for display pe                                                                                                    | iod                                 |                                                                                                    |  |  |  |  |
| Display period<br>05.02.2019 - 05.02.2019<br>Today<br>This week<br>Current period<br>Cash journal: PETTY CASH HO<br>Company code: BSPTCL<br>Cash payments<br>Cash receipts<br>Chevelone<br>Cash payments<br>Cash receipts<br>Chevelone<br>Cash payments<br>Cash receipts<br>Chevelone<br>Cash payments<br>Cash receipts<br>Chevelone<br>Cash payments<br>Cash receipts<br>Chevelone<br>Cash payments<br>Cash receipts<br>Chevelone<br>Cash payments<br>Cash receipts<br>Chevelone<br>Cash payments<br>Cash receipts<br>Chevelone<br>Cash payments<br>Cash receipts<br>Chevelone<br>Cash payments<br>Cash payments<br>Cash receipts<br>Chevelone<br>Cash payments<br>Cash receipts<br>Chevelone<br>Cash payments<br>Cash receipts<br>Chevelone<br>Cash payments<br>Cash payments<br>Cas | Opening balance<br>+ Total cash receipts<br>+ Total check receipts<br>- Total cash payments<br>= Closing balance<br>Cash thereof<br>eck receipts | 87,<br>2,<br>2,<br>2,<br>87,<br>87, | 146.00 INR<br>0.00 INR Number: 2<br>0.00 INR Number: 0<br>0.000.00 INR Number: 2<br>146.00 INR<br>146.00 INR |  |  |  |  |
| Business transaction Amount Do                                                                                                    | Tradi T Fu CO C                                                                                                    | st Center Activi Order              | Ite A Cost Object Business Proc                                                                              |  |  |  |  |
| TRANSFER TO DIVI 1,000.00                                                                                                    |                                                                                                    | 20011                               | 0 1                                                                                                    |  |  |  |  |
|                                                                                                    |                                                                                                    |                                     |                                                                                                    |  |  |  |  |
|                                                                                                    |                                                                                                    |                                     |                                                                                                    |  |  |  |  |
|                                                                                                    |                                                                                                    |                                     |                                                                                                    |  |  |  |  |
|                                                                                                    |                                                                                                    |                                     |                                                                                                    |  |  |  |  |
|                                                                                                    |                                                                                                    |                                     |                                                                                                    |  |  |  |  |
|                                                                                                    | 4 1                                                                                                    |                                     |                                                                                                    |  |  |  |  |
| Save Sel. Post Sel. Receipt Solow-On Docs                                                                                                    |                                                                                                    |                                     |                                                                                                    |  |  |  |  |

| SAP T-code | FBCJ                   |
|------------|------------------------|
| Process    | Miscellaneous Expenses |

| C | 🖻 Cash Journal 1100 Company Code 1000                                                                                                    |  |  |  |  |  |  |  |  |
|---|----------------------------------------------------------------------------------------------------|--|--|--|--|--|--|--|--|
|   | FBC: THE CONTRACT OF CONTRACT OF CONTRACT. |  |  |  |  |  |  |  |  |
|   | Cash Journal 1100 Company Code 1000                                                                                                    |  |  |  |  |  |  |  |  |
|   | rint cash journal 📫 Change cash journal 🖉 Editing Options                                                                                                    |  |  |  |  |  |  |  |  |

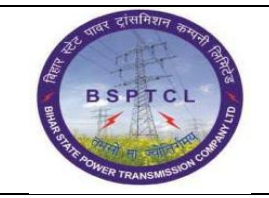

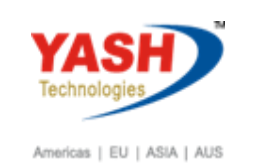

| Cash Journal 0001 Company Code 1000                                                                            |                                                                                                    |  |  |  |  |  |  |
|----------------------------------------------------------------------------------------------------|----------------------------------------------------------------------------------------------------|--|--|--|--|--|--|
| 🍪 Save 📙 Post 📮 Print cash journal                                                                             | 🖷 Change cash journal 🛛 🖉 Editing Options                                                                                                    |  |  |  |  |  |  |
| Data selection                                                                                                 | Balance display for display period                                                                                                    |  |  |  |  |  |  |
| Display period<br>05.02.2019 05.02.2019<br>Today<br>This week<br>Current period<br>Cash journal: PETTY CASH HO | Opening balance       87,146.00       INR         + Total cash receipts       2,000.00       INR       Number:       2         + Total check receipts       0.00       INR       Number:       0         - Total cash payments       2,000.00       INR       Number:       0         - Closing balance       87,146.00       INR       Number:       2 |  |  |  |  |  |  |
| Company code: BSPTCL Cash thereof B7,146.00 INR Cash payments Cash receipts Check receipts                     |                                                                                                    |  |  |  |  |  |  |

| SAP T-code | FBCJ                                                      |
|------------|-----------------------------------------------------------|
| Process    | F4 In Business Transaction Field and select miscellaneous |
|            | Expenses                                                  |

| Cash Journal 0001 Company Code 1000                                        |  |  |  |  |  |  |  |  |
|----------------------------------------------------------------------------|--|--|--|--|--|--|--|--|
| 🍪 Save 📙 Post 📮 Print cash journal 🖷 Change cash journal 🖉 Editing Options |  |  |  |  |  |  |  |  |
|                                                                            |  |  |  |  |  |  |  |  |
|                                                                            |  |  |  |  |  |  |  |  |
|                                                                            |  |  |  |  |  |  |  |  |
|                                                                            |  |  |  |  |  |  |  |  |
|                                                                            |  |  |  |  |  |  |  |  |
|                                                                            |  |  |  |  |  |  |  |  |
| Classifctn                                                                 |  |  |  |  |  |  |  |  |
|                                                                            |  |  |  |  |  |  |  |  |
|                                                                            |  |  |  |  |  |  |  |  |
|                                                                            |  |  |  |  |  |  |  |  |
| 1                                                                          |  |  |  |  |  |  |  |  |
|                                                                            |  |  |  |  |  |  |  |  |
|                                                                            |  |  |  |  |  |  |  |  |
|                                                                            |  |  |  |  |  |  |  |  |

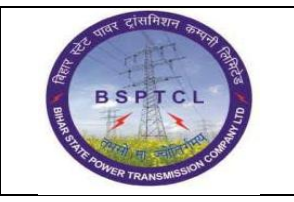

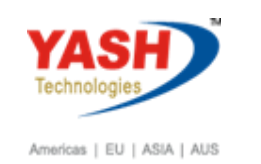

| SAP T-code | FBCJ         |
|------------|--------------|
| Process    | Input Amount |

| Cash payments Cash receipts Check receipts |  |                      |        |          |     |        |     |                |      |
|--------------------------------------------|--|----------------------|--------|----------|-----|--------|-----|----------------|------|
|                                            |  |                      |        |          |     |        |     |                |      |
|                                            |  | Business transaction | Amount | Do Split | T G | /L Hou | Acc | Receipt Recip. | Text |
|                                            |  | MISC EXP             | 1000   | <b>-</b> |     |        |     |                |      |
|                                            |  |                      |        |          |     |        |     |                |      |

| SAP T-code | FBCJ                     |
|------------|--------------------------|
| Process    | Outgoing GL Default come |

| Cash Journal 0001 Company        | Code 1000                   | <u>ν</u>                       |                                   |  |
|----------------------------------|-----------------------------|--------------------------------|-----------------------------------|--|
|                                  |                             | 🖌 🖾 🛗 🔛 🐼 💭 🗖 🖉 Master records |                                   |  |
| Save 📙 Post 🖨 Print cash journal | 🖷 Change cash journal       | G/L Acct                       | ChAc Long Text                    |  |
| Data selection                   | Balance display for display | 760105                         | BSPT Consultancy Charges          |  |
| Display period                   |                             | 760106                         | BSPT Director's Sitting Fee       |  |
| Display period                   |                             | 760107                         | BSPT Interest on Statutory Dues   |  |
| 05.02.2019 - 05.02.2019          | Opening balance             | 760108                         | BSPT Technical Fees               |  |
| Today                            | + Total cash receipts       | 760109                         | BSPT Holding Charges              |  |
| This week                        | + Total check receipts      | 760110                         | BSPT Other Professional Charges   |  |
| ✓ Current period ►               | - Total cash payments       | 760111                         | BSPT Conveyance & Travel          |  |
|                                  |                             | 760112                         | BSPT Other Expenses               |  |
|                                  | = Closing balance           | 760113                         | BSPT Fees & Subscription          |  |
| Cash Journal: PETTY CASH HO      |                             | 760114                         | BSPT Books & Periodicals          |  |
| Company code: BSPTCL             | Cash thereof                | 760115                         | BSPT Printing & Stationary        |  |
|                                  |                             | 760116                         | BSPT Advertisement                |  |
| Cash payments Cash receipts Ch   | eck receipts                | 760117                         | BSPT Expenditure on CSR           |  |
|                                  |                             | 760118                         | BSPT Loss on Fire/Theft of Stock  |  |
| Pusiness transaction Amount De   |                             | 760119                         | BSPT Electricity Charges          |  |
|                                  |                             | 760120                         | BSPT Entertainment Charges        |  |
| MISC EXP 1,000.00                |                             | 760121                         | BSPT Commission for sale of scrap |  |
|                                  |                             | 760122                         | BSPT Home Guard/ Security Guard   |  |
|                                  |                             | 760123                         | BSPT Miscellaneous Expenses       |  |
|                                  |                             | 760124                         | BSPT Freight                      |  |

| SAP T-code | FBCJ              |
|------------|-------------------|
| Process    | Input Cost Centre |

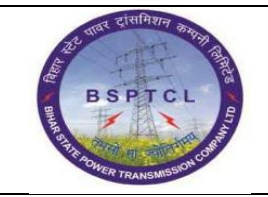

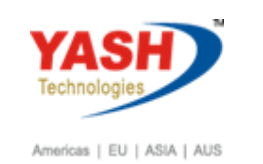

| Cash Journal 0001 Company Code 1000        |                                                                                  |                     |  |  |  |  |  |
|--------------------------------------------|----------------------------------------------------------------------------------|---------------------|--|--|--|--|--|
| 🍪 Save 📙 Post 🕒 Print cash journal         | 🕆 Change cash journal 🛛 🥜 Editing Options                                        |                     |  |  |  |  |  |
| Data selection                             | Balance display for display period                                               |                     |  |  |  |  |  |
| Display period                             | Opening balance 87,144                                                           | 6.00 INR            |  |  |  |  |  |
| ▲ Today ▶                                  | + Total cash receipts 2,000                                                      | 0.00 INR Number:    |  |  |  |  |  |
| This week                                  | + Total check receipts                                                           | 0.00 INR Number:    |  |  |  |  |  |
| Current period                             | - Total cash payments 2,000                                                      | 0.00 INR Number:    |  |  |  |  |  |
| Cash journal: PETTY CASH HO P              | = Closing balance     87,146.00     INR       Cash thereof     87,146.00     INR |                     |  |  |  |  |  |
| Cash payments Cash receipts Check receipts |                                                                                  |                     |  |  |  |  |  |
|                                            |                                                                                  |                     |  |  |  |  |  |
| Business transaction Amount Do             | S S Pr RE Pa Tradi T Fu CO Cost Center                                           | Activi Order Ite A. |  |  |  |  |  |
| MISC EXP 1,000.00                          |                                                                                  |                     |  |  |  |  |  |
|                                            |                                                                                  | Ţ I I I I           |  |  |  |  |  |

| SAP T-code | FBCJ                              |
|------------|-----------------------------------|
| Process    | Select Row and click on Save Sel. |

| Cash Journal 0001 Company Code 1000                     |                                   |                               |                         |  |  |  |  |  |
|---------------------------------------------------------|-----------------------------------|-------------------------------|-------------------------|--|--|--|--|--|
| 🗞 Save 📙 Post 📮 Print cash journal                      | 🖻 Change cash journal 🛛 🖉 Ed      | iting Options                 |                         |  |  |  |  |  |
| Data selection Balance display for display period       |                                   |                               |                         |  |  |  |  |  |
| Display period<br>05.02.2019 - 05.02.2019               | Opening balance                   | 87,146.00                     | INR                     |  |  |  |  |  |
| Today                                                   | + Total cash receipts             | 2,000.00                      | INR Number: 2           |  |  |  |  |  |
| This week                                               | + Total check receipts            | 0.00                          | INR Number: 0           |  |  |  |  |  |
| Current period                                          | - Total cash payments             | 2,000.00                      | INR Number: 2           |  |  |  |  |  |
| Cash journal: PETTY CASH HO                             | = Closing balance<br>Cash thereof | 87,146.00                     | INR<br>INR              |  |  |  |  |  |
|                                                         |                                   |                               |                         |  |  |  |  |  |
| Cash payments Cash receipts Ch                          | eck receipts                      |                               |                         |  |  |  |  |  |
|                                                         |                                   |                               |                         |  |  |  |  |  |
| Business transaction Amount Do                          | S S Pr RE Pa Trac                 | di T Fu CO Cost Center Activi | Order Ite A Cost Object |  |  |  |  |  |
| MISC EXP 1,000.00                                       |                                   | 1620011                       |                         |  |  |  |  |  |
|                                                         |                                   |                               |                         |  |  |  |  |  |
|                                                         |                                   |                               |                         |  |  |  |  |  |
|                                                         |                                   |                               |                         |  |  |  |  |  |
|                                                         |                                   |                               |                         |  |  |  |  |  |
|                                                         |                                   |                               |                         |  |  |  |  |  |
|                                                         |                                   |                               |                         |  |  |  |  |  |
| Receipt Save Sel. Post Sel. Receipt Sel. Follow-On Docs |                                   |                               |                         |  |  |  |  |  |

| र्षा दासमिशन कम्पना तिसि      | Project – SUGAM          | YASH                       |
|-------------------------------|--------------------------|----------------------------|
| BSPTCL                        | End User Manual          | Technologies               |
| A THI DIVER TRANSMESSION CORT | Creation of Cash Journal | Americas   EU   ASIA   AUS |

| SAP T-code | FBCJ                                                           |
|------------|----------------------------------------------------------------|
| Process    | Ok and enter. It's become Red to Yellow (see below screenshot) |

| Cash Journal 0001 Company Code 1000                                                                              |                                                                                                    |   |  |  |  |  |  |  |  |  |  |  |
|----------------------------------------------------------------------------------------------------|----------------------------------------------------------------------------------------------------|---|--|--|--|--|--|--|--|--|--|--|
| 🥹 Save 📙 Post 🕒 Print cash journal 🖷 Change cash journal 🖉 Editing Options                                       |                                                                                                    |   |  |  |  |  |  |  |  |  |  |  |
| Data selection                                                                                                   | Balance display for display period                                                                                                    |   |  |  |  |  |  |  |  |  |  |  |
| Display period<br>05.02.2019 - 05.02.2019<br>Today<br>This week<br>Current period<br>Cach journal: PETTY CASH HO | Opening balance     87,146.00     INR       + Total cash receipts     2,000.00     INR     Number:     2       + Total check receipts     0.00     INR     Number:     0       - Total cash payments     3,000.00     INR     Number:     3 |   |  |  |  |  |  |  |  |  |  |  |
| Company code: BSPTCL                                                                                             | Cash thereof 86,146.00 INR                                                                                                    |   |  |  |  |  |  |  |  |  |  |  |
| Cash payments Cash receipts Che                                                                                  | eck receipts                                                                                                    | _ |  |  |  |  |  |  |  |  |  |  |
| Business transaction Amount Do<br>MISC EXP 1,000.00                                                              | S S Pr RE Pa Tradi T Fu CO Cost Center Activi Order Ite A Cost Object                                                                                                    |   |  |  |  |  |  |  |  |  |  |  |

| SAP T-code | FBCJ               |
|------------|--------------------|
| Process    | Click on Post sel. |

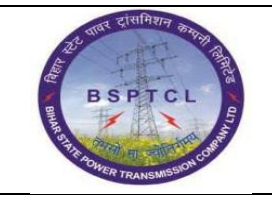

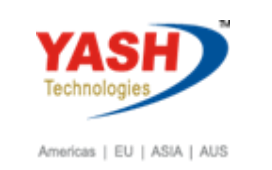

| Cash Journal 0001 Company Code 1000 |                  |                 |                        |         |         |         |         |           |                  |       |       |             |         |         |               |     |   |             |                |  |
|-------------------------------------|------------------|-----------------|------------------------|---------|---------|---------|---------|-----------|------------------|-------|-------|-------------|---------|---------|---------------|-----|---|-------------|----------------|--|
| 🍪 Save 📙 Post 📮                     | Print cash jourr | nal I           | ₽°C                    | hange   | e cash  | journ   | al 4    | 🖉 Editing | g Opt            | ions  |       |             |         |         |               |     |   |             |                |  |
| Data selection                      |                  |                 | Balan                  | ce di   | splay t | for dis | olay pe | eriod     |                  |       |       |             |         |         |               |     |   |             |                |  |
| Display period                      |                  | Opening balance |                        |         |         |         |         |           |                  |       | 87,14 | 6.00        | INR     | NR      |               |     |   |             |                |  |
| Today                               |                  |                 | + Total cash receipts  |         |         |         |         |           | 2,000.00         |       |       |             |         |         | INR Number: 2 |     |   |             |                |  |
| This wee                            | ek 🕨             | -               | + Total check receipts |         |         |         |         |           | 0.00 INR Number: |       |       |             |         |         |               | 0   |   |             |                |  |
| Current pe                          | riod             | 1               | - Tot                  | tal cas | sh pay  | ment    | ;       |           |                  |       |       | 3,00        | 0.00    | INR     | Number:       |     |   | 3           |                |  |
| Cash journal: PET                   | TY CASH HO       |                 | = Clo                  | osing   | balan   | ce      |         |           |                  |       |       | 86,14       | 6.00    | INR     | -             |     |   |             |                |  |
| Company code: BSP                   | TCL              |                 | Ca                     | ish th  | ereof   |         |         |           |                  |       |       | 86,14       | 6.00    | INR     |               |     |   |             |                |  |
| Cash payments C                     | Cash receipts    | Chec            | k rec                  | eipts:  |         |         |         |           |                  |       |       |             |         |         |               |     |   |             |                |  |
| Business transaction                | Amount           | Do              | s                      | s       | Pr      | RE      | Pa      | Tradi     | Т                | Fu    | CO    | Cost Center | Activi. | . Order | r             | Ite | A | Cost Object | Business Proc. |  |
| MISC EXP                            | 1,000.00         | 000             |                        |         | 2       |         |         |           |                  |       | 1000  | 1620011     |         |         |               | 0   |   |             |                |  |
|                                     | ٥                |                 |                        |         | \$      | <u></u> |         |           |                  |       |       |             |         |         |               |     |   |             |                |  |
|                                     |                  |                 |                        |         |         |         |         |           |                  |       |       |             |         |         |               |     | _ |             |                |  |
|                                     |                  |                 |                        |         |         |         |         |           |                  |       |       |             |         |         |               |     | - |             |                |  |
|                                     |                  |                 |                        | -       |         |         |         |           |                  |       |       |             |         |         |               |     | - |             |                |  |
|                                     |                  |                 |                        |         |         |         |         |           |                  |       |       |             |         |         |               |     | - |             |                |  |
|                                     |                  |                 | 4                      | F .     |         |         |         |           |                  |       |       |             |         |         |               |     |   |             |                |  |
| ecee 🔌                              | Save Sel.        | Pos             | t Sel                  | Į       | 1       | Recei   | pt      | 🔏 Fo      | ollow-           | On Do | OCS   |             |         |         |               |     |   |             |                |  |

| SAP T-code                                                                                                    | FBCJ                                                                           |                                                                           |                  |           |              |                                         |                                                                      |                            |                               |          |     |        |  |
|----------------------------------------------------------------------------------------------------|--------------------------------------------------------------------------------|---------------------------------------------------------------------------|------------------|-----------|--------------|-----------------------------------------|----------------------------------------------------------------------|----------------------------|-------------------------------|----------|-----|--------|--|
| Process                                                                                                    | Entry posted successfully. Its showing Green                                   |                                                                           |                  |           |              |                                         |                                                                      |                            |                               |          |     |        |  |
| Cash Journal 0001                                                                                                    | Company                                                                        | Code 1                                                                    | 000              |           |              |                                         |                                                                      |                            |                               |          |     |        |  |
| 🍪 Save 📙 Post 🖴 Print                                                                                                    | cash journal                                                                   | 🗗 Change                                                                  | e cash journal   | 🖉 Edi     | ting Optio   | ns                                      |                                                                      |                            |                               |          |     |        |  |
| Data selection                                                                                                    |                                                                                | Balance dis                                                               | splay for displa | ay period |              |                                         |                                                                      |                            |                               |          |     |        |  |
| Display period<br>05.02.2019 - 05.02.3<br>Today<br>This week<br>Current period<br>Cash journal: PETTY CA:<br>Company code: BSPTCL | Opening b<br>+ Total ca<br>+ Total ch<br>- Total cas<br>= Closing I<br>Cash th | alance<br>sh receipts<br>leck receipts<br>sh payments<br>balance<br>ereof |                  |           |              | 87,14<br>2,00<br>3,00<br>86,14<br>86,14 | 46.00 II<br>00.00 II<br>00.00 II<br>00.00 II<br>46.00 II<br>46.00 II | NR<br>NR<br>NR<br>NR<br>NR | Number:<br>Number:<br>Number: |          |     | 2 0 3  |  |
| Cash payments Cash re                                                                                                    | ceipts Che                                                                     | eck receipts                                                              |                  |           |              |                                         |                                                                      |                            |                               |          |     |        |  |
| Business transaction Amou<br>MISC EXP 1                                                                                           | S S                                                                            | Pr RE F                                                                   | Pa Trad          | li T F    | u CO<br>1000 | Cost Center                             | Activi                                                               | Order                      |                               | Ite<br>0 | A ( | Cost C |  |

**Manual End**